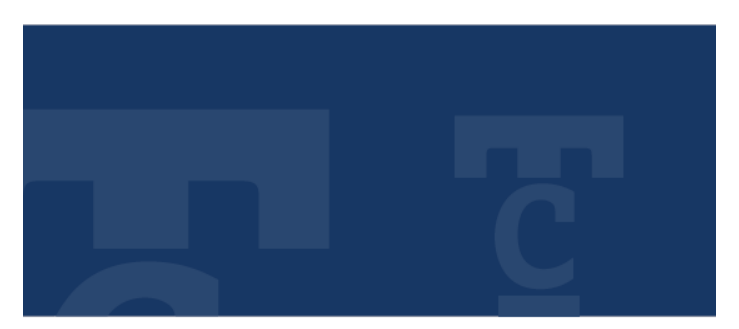

eCONTAS-CC

## Manual do utilizador

# Entrega e consulta eletrónica de processos de Adicionais

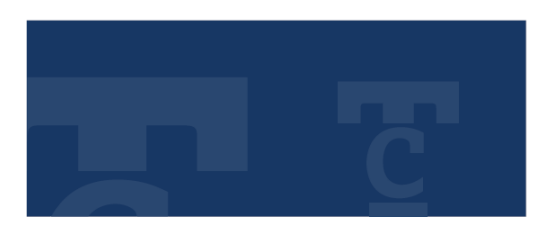

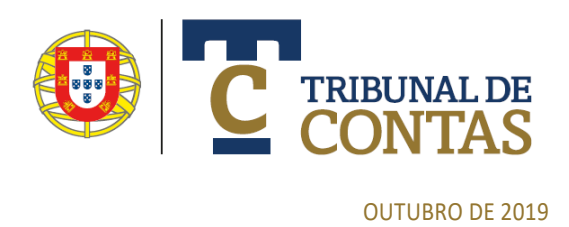

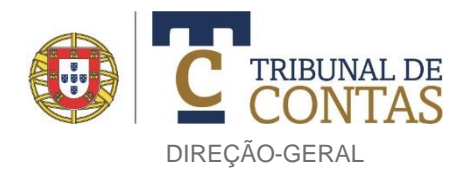

### ÍNDICE

| 1. | INTRODUÇÂO                                                               | 3    |
|----|--------------------------------------------------------------------------|------|
| 2. | ANTES DE COMEÇAR                                                         | . 3  |
| 3. | ADESÃO, REGISTO E AUTENTICAÇÃO                                           |      |
|    | 3.1. PEDIDO DE ADESÃO                                                    | . 4  |
|    | 3.2. AUTENTICAÇÃO E SEGURANÇA                                            | 5    |
| 4. | eCONTAS-CC: DESCRIÇÃO GERAL                                              | 6    |
| 5. | CRIAR UM NOVO DOSSIÊ                                                     | 7    |
|    | 5.1. REGISTO DA INEXISTÊNCIA DE MOVIMENTOS EM FORMULÁRIOS E MAPAS        | 11   |
|    | 5.2. FORMULÁRIOS                                                         | 11   |
|    | 5.2.1. FORMULÁRIO ADICIONAL                                              | . 12 |
|    | 5.2.2. FORMULÁRIO ADJUDICATÁRIOS                                         | 15   |
|    | 5.2.3. FORMULÁRIO AUTORIZAÇÃO/PREVISÃO DE CELEBRAÇÃO DE NOVOS ADICIONAIS | 16   |
|    | 5.2.4. FORMULÁRIO EXECUÇÃO FÍSICA E FINANCEIRA DO CONTRATO               | 17   |
|    | 5.3. MAPAS ASSOCIADOS AO CARREGAMENTO (UPLOAD) DE DOCUMENTOS             | 20   |
|    | 5.4. SUBMISSÃO (ENTREGA) DOS FORMULÁRIOS E DOCUMENTAÇÃO                  | 23   |
| 6. | DOSSIÊS EM CURSO                                                         | 25   |
| 7. | DOSSIÊS ENTREGUES                                                        | 27   |
| 8. | RETIFICAÇÃO DA INFORMAÇÃO DE DOSSIÊS ENTREGUES                           | 30   |

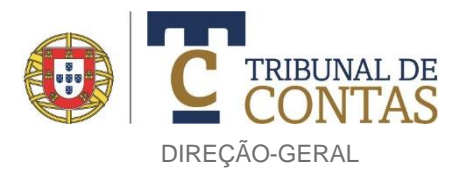

#### 1. INTRODUÇÃO

Nos termos do art.º 47.º, n.ºs 1, al. d) e 2, da Lei de Organização e Processo do Tribunal de Contas<sup>(1)</sup> (LOPTC), os atos ou contratos que titulem trabalhos a mais ou de suprimento de erros e omissões (doravante "adicionais") a contratos de empreitada já visados deverão ser remetidos ao Tribunal de Contas (TdC) para efeitos de fiscalização concomitante, instruídos de acordo com a Resolução do Plenário da 1.ª Secção n.º 2/2019, publicada no Diário da República, 2.ª Série, n.º 204, de 23.10.2019.

A aplicação informática eContas-CC visa dotar as entidades sujeitas a este controlo de um serviço *online* de entrega dos aludidos adicionais e de consulta eletrónica dos correspondentes dossiês (processos), criados na sequência daquela entrega. Tal serviço já abrange atos e contratos que titulem trabalhos complementares a contratos de empreitada formados ao abrigo do Código dos Contratos Públicos alterado pelo Decreto-Lei n.º 111-B/2017, de 31.08.

Vantagens na utilização da aplicação:

- Redução dos custos envolvidos na remessa dos adicionais devido à sua desmaterialização e envio por transmissão eletrónica de dados;
- Maior capacidade de gestão do prazo fixado no art.º 47.º, n.º 2 da LOPTC para a remessa dos adicionais devido à celeridade inerente ao seu envio por meios eletrónicos;
- Ganhos de eficiência no controlo concomitante de dossiês de adicionais decorrente da uniformização e organização da informação registada nos formulários que os acompanham;
- Maior simplicidade e transparência na consulta dos elementos integrados nos dossiês de adicionais remetidos no passado.

#### 2. ANTES DE COMEÇAR

O presente manual contém informação sobre a aplicação informática eContas-CC versão 1.0.0 (adiante apenas "aplicação"), com o fim de auxiliar as entidades na sua utilização, a qual pressupõe o prévio conhecimento da LOPTC e da Resolução da 1.ª Secção do TdC n.º 2/2019, supra identificadas.

Se não localizar neste manual a informação que procura consulte primeiro as *Perguntas mais frequentes* (FAQ<sup>(2)</sup>), situadas na página exibida após acesso aos "Serviços on-line" do TdC disponibilizados no seu sítio na Internet (em https://www.tcontas.pt). No caso de persistência das dúvidas/dificuldades, contacte a Direção-Geral do TdC (DGTC) por correio eletrónico, para o endereço <u>econtas@tcontas.pt</u>, procedendo à sua descrição pormenorizada. No prazo mais breve possível, uma equipa de Suporte Técnico do TdC prestará, por e-mail, os esclarecimentos necessários.

 <sup>(1)</sup> Lei n.º 98/97, de 26.08, alterada e republicada pela Lei n.º 20/2015, de 09.03, e alterada pela Lei n.º 42/2016, de 28.12.
 (2) Correspondente à sigla *Frequently Asked Questions*.

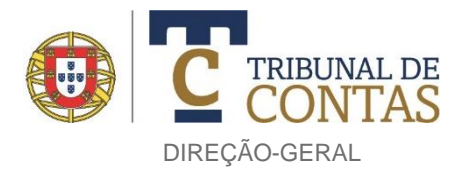

#### 3. ADESÃO, REGISTO E AUTENTICAÇÃO 3.1. PEDIDO DE ADESÃO

O eContas-CC só pode ser acedido por utilizadores previamente registados no sistema informático de suporte à atividade do TdC (doravante "sistema"). O registo processa-se por entidade, à qual serão fornecidos os seguintes dados:

- Identificação;
- Palavra-chave.

Será ainda fornecido um segundo código — denominado "Chave de Entrega" para submissão do adicional — destinado à validação final dos formulários e documentos a entregar no âmbito de um ato/contrato adicional por parte do responsável legalmente competente para aquela submissão.

O pedido de adesão ao sistema é efetuado a partir da página inicial do TdC na Internet, através da seleção da opção "Serviços on-line", situada no seu limite inferior (também acessível na barra do menu da página em "Ligações").

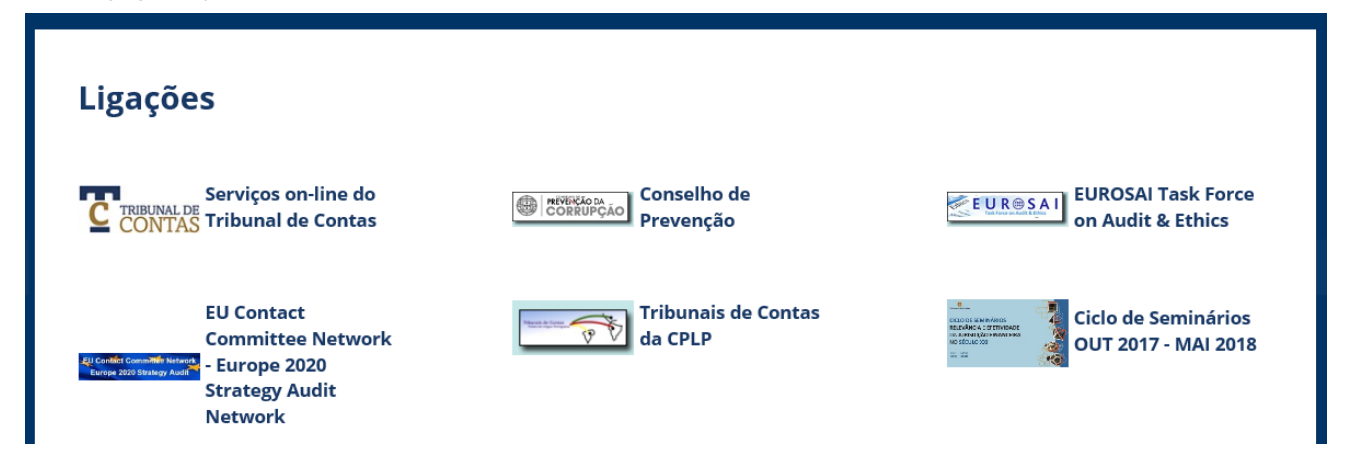

A opção "Pedido de Adesão" é facultada na parte superior da página sequentemente exibida, junto à área de entrada.

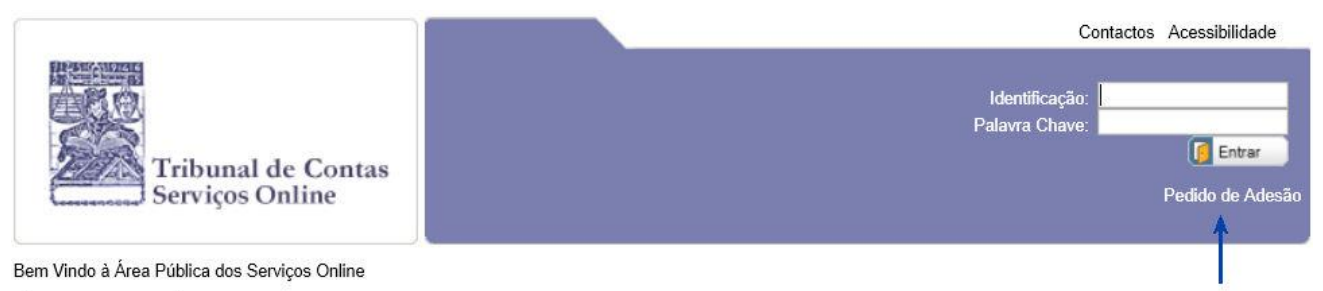

Para entrar na Área Restrita insira a autênticação fornecida pelo Tribunal de Contas

| Página de Entrada    |         | TC Serviços OnLine do TdC                                                                                                    |  |  |  |
|----------------------|---------|----------------------------------------------------------------------------------------------------|--|--|--|
|                      |         | Os serviços de prostação eletrónica de contas têm por fim possibilitar a entrega e consulta de contas de gerência                                                                                                    |  |  |  |
| Indicadores          |         | por meios eletrónicos por parte dos serviços e organismos sujeitos à jurisdição e controlo do Tribunal de Contas.                                                                                                    |  |  |  |
| Utilizadores Ligados | 38      | Os serviços de envio de dossiês de adicionais destinam-se a viabilizar a remessa e consulta, por via eletrónica, de<br>atos ou contratos que titulam modificações a contratos de empreitada já visados pelo Tribunal de Contas relativas a<br>trabalhos a mais, de suprimento de erros e omissões ou complementares. |  |  |  |
| Entidades Ligadas    | 3       | A adesão das entidades aos referidos serviços online não comporta quaisquer custos adicionais que não sejam os                                                                                                    |  |  |  |
| Número de Acessos    | 2848002 | que resultam da instalação e manutenção de uma ligação a Internet.                                                                                                    |  |  |  |

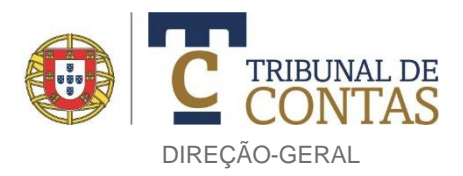

Será então apresentado ao requerente um formulário que se destina a recolher os elementos necessários à preparação do registo da entidade no sistema, infra enunciados:

- Identificação do utilizador que faz o pedido;
- Identificação da entidade que representa;
- Função/categoria do utilizador;
- Endereço do correio eletrónico institucional da entidade;
- Morada/endereço postal da entidade;
- Localidade postal do endereço;
- Código postal do endereço; e
- Áreas de acesso ao Portal (prestação de contas e ou dossiês de adicionais).

Estes elementos são objeto de posterior análise e validação pela DGTC. Realizadas tais ações, o registo da entidade no sistema é ainda condicionado pela sua aceitação das condições gerais constantes no *Contrato de Adesão* ao sistema. Ao abrigo deste contrato, podem ser concretizados, em instrumentos contratuais acessórios, termos de utilização específicos requeridos pela entidade para determinados utilizadores (em razão da sua competência delegada, por exemplo).

Os dados para acesso e utilização do sistema são posteriormente enviados ao(s) titular(es).

Os dados são pessoais e intransmissíveis, devendo o seu titular adotar medidas adequadas que assegurem a sua confidencialidade e segurança de modo a obstar à sua divulgação e utilização abusiva ou fraudulenta. Os atos praticados com a sua utilização e o uso que deles faça é da inteira responsabilidade do respetivo titular. Saliente-se ainda que quaisquer alterações dos elementos supra enunciados devem ser comunicadas de imediato pela entidade à DGTC.

#### **3.2. AUTENTICAÇÃO E SEGURANÇA**

Para aceder aos serviços de entrega e consulta de dossiês de adicionais, o utilizador terá de se identificar e autenticar no sistema inserindo o seu nome de utilizador ("Identificação") e código de acesso ("Palavra Chave").

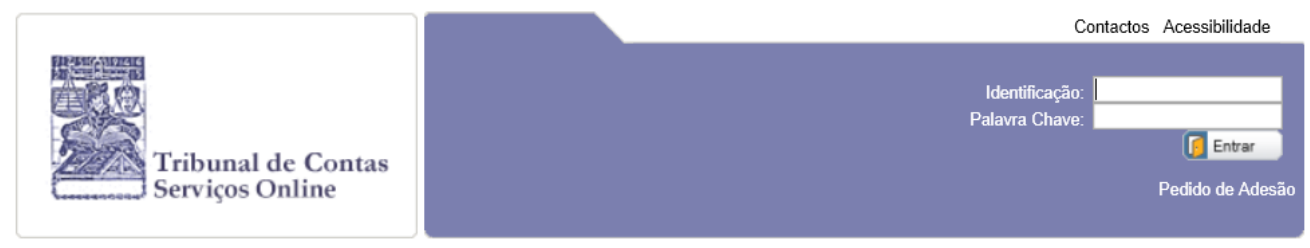

Bem Vindo à Área Pública dos Serviços Online

Para entrar na Área Restrita insira a autênticação fornecida pelo Tribunal de Contas

Só depois de introduzir corretamente tais códigos é que lhe é permitido aceder aos aludidos serviços de entrega e consulta, disponibilizados na sua área restrita. Nesta área, o utilizador é informado da data/hora do seu último acesso. Desta forma, poderá detetar alguma irregularidade ou uso indevido do seu nome de utilizador e código de acesso.

Se deixar de utilizar o(s) serviço(s) por mais de 20 minutos, a sessão na sua área é automaticamente encerrada (*logout*), a fim de minimizar o risco de existir um uso abusivo de uma sessão aberta e temporariamente abandonada pelo utilizador.

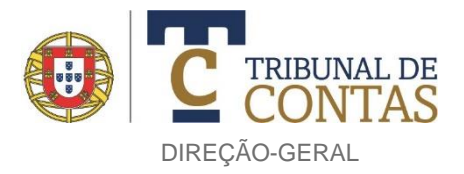

Se o acesso ao sistema bloquear, o utilizador deve contactar a Direção-Geral do TdC nos termos referidos no n.º 2 do manual.

#### 4. eCONTAS - CC: DESCRIÇÃO GERAL

Após seleção da ligação "Serviços on-line" no sítio do TdC na Internet e identificação do utilizador perante o sistema este poderá, em função das autorizações de acesso previamente contratualizadas, aceder aos serviços de prestação eletrónica de contas, entrega (e consulta) de atos e contratos adicionais e consulta (da caracterização) da entidade, facultados nos separadores denominados de "Contas", "Concomitante" e "Entidade", respetivamente.

Os serviços relativos a adicionais são disponibilizados no separador referente ao controlo "Concomitante" que, depois de escolhido pelo utilizador, apresenta o conteúdo retratado na imagem seguinte.

| Município de                                | Concomitante                                                                                                    |
|---------------------------------------------|----------------------------------------------------------------------------------------------------|
| Não existe um Processo/Dossiê Ativo         |                                                                                                    |
| Processos de Visto/Adicional                | TC Fiscalização Concomitante                                                                                                    |
|                                             | Área de serviços de envio e consulta de dossiês de adicionais:                                                                                                    |
| Dossiês em Curso                            | – Envio eletrónico de dossiês relativos a atos ou contratos adicionais para efeitos de fiscalização concomitante nos<br>termos previstos no art º 47 º números 1 alínea d. e 2 da Lei de Organização e Processo do Tribunal de Contas        |
| Dossiês Entregues                           | (LOPTC), aprovada pela Lei n.º 98/97, de 26 de agosto, republicada pela Lei n.º 20/2015, de 9 de março e alterada pela Lei n.º 42/2016, de 28 de dezembro;                                                                                   |
| Novo Dossiê                                 | - Consulta eletrónica de dossiês relativos a atos ou contratos adicionais submetidos ao Tribunal de Contas (TdC).                                                                                                    |
| Indicadores                                 | Legislação aplicável:                                                                                                    |
| Número de Acessos 2846740                   | <ul> <li>Lei n.º 93/97, de 26 de agosto, alterada e republicada pela Lei n.º 20/2015, de 9 de março, e alterada pela Lei n.º 42/2016, de 28 de dezembro;</li> <li>n.º 42/2016, de 28 de dezembro;</li> </ul>                                 |
| Número de contas pendentes 95               | <ul> <li>Resolução n.º 2/2019 – 1.ª S/PL - Instruções relativas à organização, documentação e remessa dos atos ou</li> </ul>                                                                                                    |
| Número de contas submetidas (acumul.) 38200 | <ul> <li>trabalhos a mais, de suprimento de erros e omissões ou complementares, nos termos previstos no n.º 2 do</li> </ul>                                                                                                    |
| Número de entidades registadas 713          | 2 artigo 47.º da LOPTC;                                                                                                    |
| Universo de entidades alvo 6120             |                                                                                                    |
| Data da última actualização 17/10/2019      | 9 🦪 Alertas                                                                                                    |
| I Alertas                                   |                                                                                                    |
| Não existem alertas                         |                                                                                                    |
| 🔑 Suporte Técnico                           | Notícias de Fiscalização Prévia                                                                                                    |
| Pedido de suporte técnico                   | Integração do portal de prestação de contas "Econtas" com os SI do Ministério das Finanças                                                                                                    |
| Perguntas mais frequentes                   | pela aplicação do SNC-AP aponta para um modelo único, que servirá as necessidades de informação do TdC, do                                                                                                    |
|                                             | <ul> <li>O reporte e a validação dos dados embora seja efetuada com a mesma informação de base, necessita que o<br/>utilizador reporte a se dois senaradores "Validação TdC", para varificação do pros om represe especificamente</li> </ul> |
| Downloads<br>Manual do utilizador ►         | desenvolvidas pelo                                                                                                    |
| Documentos de referência                    | Publicação: 01-03-2019                                                                                                    |

Na zona central da página são exibidas informações genéricas respeitantes à fiscalização concomitante, seguindo-se um espaço reservado a alertas e, por último, a notícias concernentes à atividade do TdC.

No topo da zona lateral esquerda da página constam 3 botões — "Dossiês em Curso", "Dossiês Entregues" e "Novo Dossiê" — que concretizam as aludidas funcionalidades de entrega e consulta de adicionais.

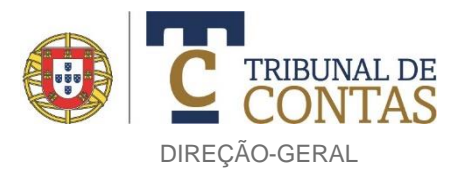

Saliente-se que o conjunto de elementos — formulários e documentos carregados (através de *upload*) na aplicação — relativos a um adicional entregue é integrado num "dossiê"<sup>(3)</sup> e não num "processo" a fim de evitar equívocos com outras modalidades de controlo exercidas pelo TdC (como a fiscalização prévia).

Funcionalidades/operações subjacentes a cada um dos mencionados botões:

- Novo Dossiê" entrega eletrónica de um ato/contrato adicional, que implica o prévio preenchimento de formulários e o carregamento de documentos. Ambas as etapas (preenchimento e carregamento) são condicionadas, pela aplicação, à observância de certos requisitos e sujeitas a controlos e validações de ordem vária. A estas sucede-lhes a da "submissão", que corresponde à entrega (receção eletrónica), no TdC, dos formulários e documentos associados a um ato/contrato adicional, que a aplicação agrega num dossiê único ao qual atribui automaticamente um número.
- \* "Dossiês em Curso" consulta e alteração (incluindo a eliminação) de elementos relativos a um ato/contrato adicional ainda não submetido (entregue) ao TdC.
- Dossiês Entregues" consulta dos dossiês de adicionais anteriormente submetidos ao TdC, sendo disponibilizado ao utilizador a visualização do conteúdo dos formulários e documentos carregados relativos ao(s) dossiê(s) por ele previamente indicado(s).

#### 5. CRIAR UM NOVO DOSSIÊ

A criação e posterior envio de um dossiê relativo a um ato/contrato adicional ao TdC principia pela escolha do botão "Novo Dossiê". De seguida, o utilizador deve confirmar que pretende remeter um *Contrato adicional a um contrato visado* selecionando, com o rato, o botão circular que é apresentado.

| Município de               |                                      | Concomitante | Entidade |
|----------------------------|--------------------------------------|--------------|----------|
| Não existe um Dossiê Ativo |                                      |              |          |
| Criar novo Dossiê          | Dossiê                               |              |          |
| Dossiês em Curso           | Ato a remeter ao Tribunal de Contas: |              |          |
| Dossiês Entregues          | Ť.                                   |              |          |
| Novo Dossiê                |                                      |              |          |
| 🦪 Alertas                  |                                      |              |          |
| Não existem alertas        |                                      |              |          |

Sequentemente, deve indicar o número do processo de visto que integra o contrato de empreitada inicial a que respeita o ato/contrato adicional a remeter. Essa indicação inicia-se com a seleção do botão "Consultar", ilustrado na imagem seguinte.

<sup>&</sup>lt;sup>(3)</sup> Ao qual corresponderá um número, como adiante explicado.

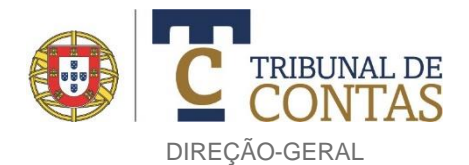

| unicípio de                                            | Concomitante                                                                  |
|--------------------------------------------------------|-------------------------------------------------------------------------------|
| Não existe um Dossiê Ativo                             |                                                                               |
| Criar novo Dossiê                                      | Dossiê                                                                        |
| Dossiês em Curso                                       | Ato a remeter ao Tribunal de Contas:<br>Contrato adicional ao contrato visado |
| Dossiês Entregues                                      |                                                                               |
| Novo Dossiê                                            | Ano: << Todos >> V Data Início: Data Término: Consultar                       |
| 🚽 Alertas                                              | Ao não inserir critério todos os Processos de Visto submetidos são listados.  |
| Não existem alertas                                    |                                                                               |
| 🔑 Suporte Técnico                                      |                                                                               |
| Pedido de suporte técnico<br>Perguntas mais frequentes |                                                                               |

Após seleção do botão "Consultar", a aplicação *lista* todos<sup>(4)</sup> os processos de visto concernentes a contratos de empreitada anteriormente remetidos pela entidade ao TdC. Em relação a cada um deles, é indicado o número e ano do processo de visto, data da sua criação e a descrição do objeto do contrato de empreitada neles integrado, como de seguida se ilustra.

| Dossiés em Curso       Ato a remeter ao Tribunal de Contas:         Dossiés Entregues       Contrato adicional ao contrato visado         Novo Dossié       Selecionar Processo de Visto         Ano: <       Cotos >> ✓ Data Início:         Ato a remeter ao Tribunal de Contas:       Description         Ato a remeter ao Tribunal de Contas:       Contrato adicional ao contrato visado         Novo Dossié       Ano:       Contrato adicional ao contrato visado         Ate a remeter ao Tribunal de Contas:       Contrato adicional ao contrato visado         Ate a remeter ao Tribunal de Contas:       Contrato adicional ao contrato visado         Nave existem alertas       Contrato adicional ao contrato visado         Suporte Técnico       Pedido de suporte técnico         Pedido de suporte técnico       Perguntas mais frequentes         Outros Conteúdos       Contrato aductorios e processos de fiscalização prévia de 2019-05-07         Documentos de referência       Inquéritos         Entidades prestadoras       Constato De Depação prévia de 2017-06-23         Novo Dote Adoras       Constato De Depação prévia de 2012-02-62         Novo Dotads       Manual do utilizador I         Maual do utilizador I       Constato De Depação prévia de 2012-02-26         Processos de fiscalização prévia de 2012-12-26       ConstatAda Paceso S A Dences, S A. | vo Dossiê       | Dossie                                                                                                    |            |
|----------------------------------------------------------------------------------------------------|-----------------|----------------------------------------------------------------------------------------------------|------------|
| Dossiês Entregues         Novo Dossiê         Alertas         Suporte Técnico         Pedido de suporte técnico         Pequido de suporte técnico         Pequido de suporte técnico         Pequido de suporte técnico         Pequido de suporte técnico         Pequido de suporte técnico         Pequido de suporte técnico         Pequido de suporte técnico         Pequido de suporte técnico         Pequido de suporte técnico         Pequido de suporte técnico         Pequido de suporte técnico         Pequido de suporte técnico         Perguntas mais frequentes         Outros Conteúdos         Doxumentos de referência inquéritos         Entidades prestadoras         1401 / 2019 Processos de fiscalização prévia de 2017-06-23         Constrato DE EMPREITADA DE EMPREITADA DE OBRAS PÚBLICAS "OPERAÇÃO DE REABILITAÇÃO E AMPLIAÇÃO DA E B 1/JI DA RESTAURAÇÃO"         CONSTRUÇÕES PRAGOSA S.A.         2249 / 2017 Processos de fiscalização prévia de 2012-12-26         MPLIAÇÃO DA E B 1/JI DA RESTAURAÇÃO"         CONSTRUÇÕES S.A.         249 / 2012 Processos de fiscalização prévia de 2012-12-26         Pregeneração da fiente ribeirinha de alcochete 1ª fase         ALEXANDRE BARBOSA BORGES, S.A.                                                                                                    | em Curso        | Ato a remeter ao Tribunal de Contas:                                                                                                    |            |
| Novo Dossié         Alertas         Vão existem alertas         Suporte Técnico         Pedido de suporte técnico         Pedido de suporte técnico         Perguntas mais frequentes         Manual do utilizador ►         Documentos de referência         nquéritos         Entidades prestadoras         1894 / 2012 Processos de fiscalização prévia de 2012-12-26         regeneração da frente ribeirinha de alcochete 1ª fase         ALEXANDRE BARBOSA BORGES, S.A.                                                                                                    | Entregues       |                                                                                                    |            |
| Alertas       Ao não inserir critério todos os Processos de Visto submetidos são listados.         Vão existem alertas       Processos de Visto       O         Suporte Técnico       EMPREITADA DE REABILITAÇÃO E AMPLIAÇÃO DA EB1 N.º.2 - ESCOLA DO VALBOM.       EXTRAÇO - CONSTRUCCIONS É PROXECTOS, SOCIEDAD ANÓNIMA - SUCURSAL EM         Pedido de suporte técnico       Pedido de suporte técnico       PORTUGAL         Pedido de suporte técnico       PORTUGAL       PORTUGAL         Pontos Conteúdos       PORTUGAL       PORTUGAL         Downloads       Anaual do utilizador ►       PORTUGACONSTRUÇÕES PRAGOSA, S.A.       PORTUGAL         2249 / 2017 Processos de fiscalização prévia de 2017-06-23       CONSTRUÇÕES PRAGOSA, S.A.       PORTUGAL         2249 / 2017 Processos de fiscalização prévia de 2017-06-23       CONSTRUÇÕES PRAGOSA, S.A.       PORTUGAL         2040 / 2012 Processos de fiscalização prévia de 2012-12-26       CONSTRAGRAÇO-CONSTRUÇÕES CIVIS LDA       PORTUGAL         1894 / 2012 Processos de fiscalização prévia de 2012-12-26       Pegeneração da frente ribeirinha de alcochete 1ª fase       ALEXANDRE BARBOSA BORGES, S.A.                                                                                                    | ssiê            | Selecionar Processo de Visto Ano: << Todos >> V Data Início: III Data Término: IIII                                                                                             | Consultar  |
| Viaco existem alertas       Processos de Visto       O         Suporte Técnico       1516 / 2019 Processos de fiscalização prévia de 2019-05-15       EMPREITADA DE REABILITAÇÃO E AMPLIAÇÃO DA EB1 N.º.2 - ESCOLA DO VALBOM.       EXTRACO - CONSTRUCCIONS E PROXECTOS, SOCIEDAD ANONIMA - SUCURSAL EM PORTUGAL         Perguntas mais frequentes       1401 / 2019 Processos de fiscalização prévia de 2019-05-07       PORTUGAL         Portos Conteúdos       2000000000000000000000000000000000000                                                                                                    |                 | O Ao não inserir critério todos os Processos de Visto submetidos são listados.                                                                                                  |            |
| <ul> <li>Suporte Técnico</li> <li>Pedido de suporte técnico</li> <li>Pedido de suporte técnico</li> <li>Perguntas mais frequentes</li> <li>Outros Conteúdos</li> <li>Downloads</li> <li>Manual do utilizador &gt;</li> <li>Documentos de referência</li> <li>nquéritos</li> <li>Entidades prestadoras</li> <li>1516 / 2019 Processos de fiscalização prévia de 2019-05-07</li> <li>REQUALIFICAÇÃO DA RUA DO LÁPARO</li> <li>CONSTRUÇÕES PRAGOSA, S.A.</li> <li>2249 / 2017 Processos de fiscalização prévia de 2017-06-23</li> <li>CONTRATO DE EMPREITADA DE OBRAS PÚBLICAS "OPERAÇÃO DE REABILITAÇÃO E CONSTRUÇÕES CIVIS LDA</li> <li>1894 / 2012 Processos de fiscalização prévia de 2012-12-26</li> <li>regeneração da frente ribeirinha de alcochete 1º fase ALEXANDRE BARBOSA BORGES, S.A.</li> </ul>                                                                                                    | nalertas        | Processos de Visto                                                                                                    | Operações  |
| Pedido de suporte técnico         Perguntas mais frequentes         PortuGAL         PortuGAL         1401 / 2019 Processos de fiscalização prévia de 2019-05-07         REQUALIFICAÇÃO DA RUA DO LÁPARO         Constrauções Pragosa de fiscalização prévia de 2017-06-23         Constrauções Pragosa de fiscalização prévia de 2017-06-23         Constraução prestadoras         Indiades prestadoras         1894 / 2012 Processos de fiscalização prévia de 2012-12-26         Presentada da trente ribeirinha de alcochete 1ª fase ALEXANDRE BARBOSA BORGES, S.A.                                                                                                    | Técnico         | 1516 / 2019 Processos de fiscalização prévia de 2019-05-15<br>EMPREITADA DE REABILITAÇÃO E AMPLIAÇÃO DA EB1 N.º,2 - ESCOLA DO VALBOM.                                           | Columna    |
| 1401 / 2019 Processos de fiscalização prévia de 2019-05-07         Outros Conteúdos         Downloads         Janual do utilizador ►         Documentos de referência         nquéritos         Entidades prestadoras         1401 / 2019 Processos de fiscalização prévia de 2019-05-07         ►         2249 / 2017 Processos de fiscalização prévia de 2017-06-23         ►         CONTRATO DE EMPREITADA DE OBRAS PÚBLICAS "OPERAÇÃO DE REABILITAÇÃO E CONSTRUÇÕES CIVIS LDA         1894 / 2012 Processos de fiscalização prévia de 2012-12-26         ►       regeneração da frente ribeirinha de alcochete 1ª fase         ALEXANDRE BARBOSA BORGES, S.A.                                                                                                    | uporte técnico  | EXTRACO - CONSTRUCCIONS É PROXECTOS, SOCIEDAD ANÓNIMA - SUCURSAL EM<br>PORTUGAL                                                                                                 | Selecionar |
| Downloads<br>Manual do utilizador ►<br>Documentos de referência<br>nquéritos<br>Entidades prestadoras<br>CONSTRUÇÕES PRAGOSA, S.A.<br>2249 / 2017 Processos de fiscalização prévia de 2017-06-23<br>► CONTRATO DE EMPREITADA DE OBRAS PÚBLICAS "OPERAÇÃO DE REABILITAÇÃO E<br>AMPLIAÇÃO DA E.B. 1/JI DA RESTAURAÇÃO"<br>CONSTRAGRAÇO-CONSTRUÇÕES CIVIS LDA<br>1894 / 2012 Processos de fiscalização prévia de 2012-12-26<br>► regeneração da frente ribeirinha de alcochete 1ª fase<br>ALEXANDRE BARBOSA BORGES, S.A.                                                                                                    | Conteúdos       | 1401 / 2019 Processos de fiscalização prévia de 2019-05-07                                                                                                    | Selecionar |
| Alanual do utilizador ►<br>Documentos de referência<br>nquéritos<br>Entidades prestadoras<br>1894 / 2012 Processos de fiscalização prévia de 2017-06-23<br>► CONTRATO DE EMPREITADA DE OBRAS PÚBLICAS "OPERAÇÃO DE REABILITAÇÃO E<br>AMPLIAÇÃO DA E.B. 1/JI DA RESTAURAÇÃO"<br>CONSTRAGRAÇO-CONSTRUÇÕES CIVIS LDA<br>1894 / 2012 Processos de fiscalização prévia de 2012-12-26<br>► regeneração da frente ribeirinha de alcochete 1ª fase<br>ALEXANDRE BARBOSA BORGES, S.A.                                                                                                    |                 | CONSTRUÇÕES PRAGOSA, S.A.                                                                                                    |            |
| Documentos de referência<br>Inquéritos<br>Entidades prestadoras                                                                                                    | ıtilizador 🕨    | 2249 / 2017 Processos de fiscalização prévia de 2017-06-23                                                                                                    |            |
| 1894 / 2012 Processos de fiscalização prévia de 2012-12-26<br>la regeneração da frente ribeirinha de alcochete 1ª fase<br>ALEXANDRÉ BARBOSA BORGES, S.A.                                                                                                    | s de referência | <ul> <li>CONTRATO DE EMPREITADA DE OBRAS PUBLICAS "OPERAÇÃO DE REABILITAÇÃO E<br/>AMPLIAÇÃO DA E BI 1/JI DA RESTAURAÇÃO"</li> <li>CONSTRAGRAÇO-CONSTRUÇÕES CIVIS LDA</li> </ul> | Selecionar |
| Isote presentação da frente ribeirinha de alcochete 1ª fase<br>ALEXANDRÉ BARBOSA BORGES, S.A.                                                                                                    | lesiadoras      | 1894 / 2012 Processos de fiscalização prévia de 2012-12-26                                                                                                    |            |
|                                                                                                    |                 | regeneração da frente ribeirinha de alcochete 1 <sup>e</sup> fase<br>ALEXANDRE BARBOSA BORGES, S.A.                                                                             | Selecionar |
| 1521 / 2010 Processos de fiscalização prévia de 2010-11-05                                                                                                    |                 | 1521 / 2010 Processos de fiscalização prévia de 2010-11-05                                                                                                    | _          |
| CONST.CENT.ESC. S. FRANCISCO     MONTITERRAS - SOCIEDADE DE TERRAPI ANAGENS. SA                                                                                                    |                 | CONST.CENT.ESC. S. FRANCISCO<br>MONTITERRAS - SOCIEDADE DE TERRAPI ANAGENS SA                                                                                                   | Selecionar |

Anote-se que, se a *lista* for extensa, o processo de visto pretendido pode não se encontrar imediatamente visível; nesta situação, o utilizador deve "rolar" a área de trabalho da janela até ao seu limite inferior através da barra de deslocamento vertical existente na sua zona lateral direita.

<sup>&</sup>lt;sup>(4)</sup> A aplicação lista, por defeito, todos os processos de visto relativos a contratos de empreitada remetidos pela entidade ao TdC. No entanto, o utilizador pode limitar a extensão temporal dos processos de visto que serão exibidos na lista através da indicação do ano em que o processo de visto pretendido foi criado (em "Ano:") ou especificando um intervalo de datas que compreenda a da sua criação (em "Data Início:" e em "Data Término"), finalizando esta operação com o botão "Consultar".

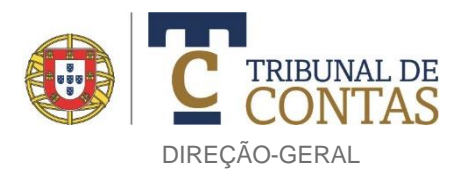

Se a entidade não tiver intervindo, *ab initio*, como parte outorgante no contrato de empreitada<sup>(5)</sup> a que respeita o ato/contrato adicional que pretende enviar deve, previamente, contactar a Direção-Geral do TdC nos termos enunciados no n.º 2 do manual solicitando, de forma fundamentada, que o processo de visto que integra tal contrato seja incluído na lista de processos antes mencionada.

Para indicar o processo de visto pretendido de entre os processos de visto *listados*, basta escolher o botão "Selecionar" situado à frente daquele.

A informação relativa ao contrato de empreitada inicial (integrado no processo de visto *selecionado*) é apresentada, sob a forma de formulário<sup>(6)</sup>, numa nova página, a seguir representada.

| Contrato adicional ao contrato             | o visado         |                                                                                     |
|--------------------------------------------|------------------|-------------------------------------------------------------------------------------|
| Contrato inicial da empreitada             |                  |                                                                                     |
| Processo de Visto:                         | 1784 / 2000      |                                                                                     |
| Objeto:                                    | REMODELAÇÃO      | MERCADO 1º MAIO                                                                     |
| Tipo de concurso:                          | Concurso Público |                                                                                     |
| Adjudicatário:                             | H.C.I. CONSTRUÇ  | COES, SA                                                                            |
| Valor (sem IVA):                           | 2,981,723.27     |                                                                                     |
| Prazo de execução:                         | 14MESES          |                                                                                     |
| Data do visto:                             | 2000-09-04       |                                                                                     |
| Número de adicionais<br>anteriores:        | 0                |                                                                                     |
| Data de celebração do contrato<br>inicial: | <b></b>          | Se não indicar data presume-se que o contrato<br>inicial não foi reduzido a escrito |
| Data de consignação:                       |                  |                                                                                     |
| Termo de execução da obra:                 |                  |                                                                                     |
| Termo de execução da obra:                 |                  |                                                                                     |

O utilizador deve completar a informação em falta inserindo a "Data de celebração do contrato inicial", a "Data de consignação" e o "Termo de execução da obra", tendo em atenção o seguinte:

- Data de celebração do contrato inicial:
  - No 1.º ato/contrato adicional, se o utilizador não indicar qualquer data, a aplicação assume que o contrato inicial não foi reduzido a escrito (como advertido à frente do espaço destinado ao preenchimento);
  - Depois de indicada uma data (ou de não se indicar alguma), esta é replicada nos eventuais dossiês subsequentes (agregados ao mesmo proc. de visto), não sendo modificável;

• Data de consignação: a sua indicação é obrigatória no 1.º ato/contrato adicional, sendo reproduzida nos eventuais dossiês subsequentes (associados ao mesmo proc. de visto) sem possibilidade de alteração;

<sup>&</sup>lt;sup>(5)</sup> Em virtude, por exemplo, do contrato inicial da empreitada ter sido celebrado por um organismo entretanto extinto, tendo a entidade sucedido nas suas relações jurídicas contratuais.

<sup>&</sup>lt;sup>(6)</sup> Formulário relativo aos *Dados do Dossiê/Processo*, parcialmente pré-preenchido com os dados registados no processo de visto que integra o contrato de empreitada.

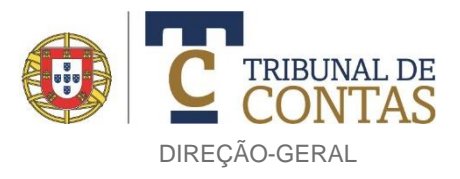

• Termo de execução da obra: a sua indicação é obrigatória no 1.º ato/contrato adicional, sendo reproduzido no eventual ato/contrato adicional seguinte (relativo ao mesmo proc. de visto) em modo editável/modificável (mas nunca poderá ficar "em branco" ou vazio).

No fim, o utilizador deve confirmar os dados e "Gravar".

Anote-se que a "Data da celebração do contrato inicial" e a "Data da consignação" podem não apresentar qualquer informação no caso de se tratar do primeiro envio eletrónico de um ato/contrato adicional a um contrato de empreitada (incluso no proc. de visto especificado pelo utilizador) objeto de modificações tituladas por atos/contratos adicionais (integrados nos respetivos dossiês) anteriormente remetidos (na sua totalidade) ao TdC em suporte de papel. Nessa situação, o utilizador deve apenas indicar o "Termo da execução da obra"<sup>(7)</sup> e, depois, confirmar e gravar os dados.

Depois de realizadas as ações indicadas é apresentada a seguinte página:

<sup>&</sup>lt;sup>(7)</sup> A restante informação (menção à "Data de celebração do contrato inicial" e "Data de consignação") é completada pelos serviços da DGTC após a submissão do dossiê, sendo disponibilizada, em moldes inalteráveis, no formulário homólogo de eventuais atos/contratos adicionais (relativos ao mesmo contrato de empreitada) posteriormente enviados.

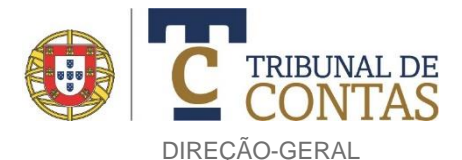

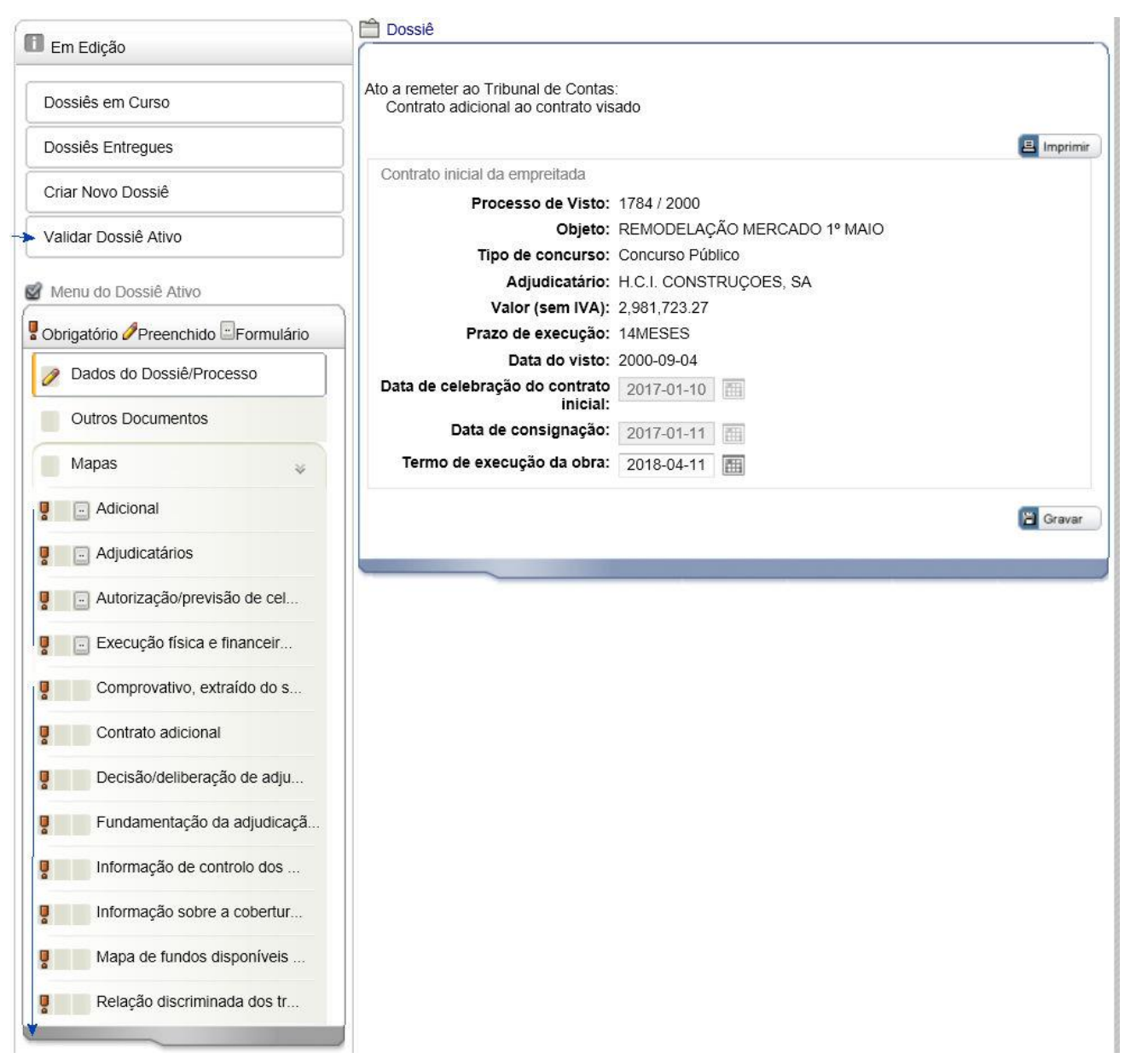

Na zona central do lado esquerdo da página é exibida uma lista de *mapa*s em que os quatro primeiros — "Adicional", "Adjudicatários", "Autorização/previsão de celebração de novos adicionais" e "Execução física e financeira do contrato" — respeitam a formulários (identificados com o símbolo ) e os restantes a documentos a carregar (*upload*) pelo utilizador.

Observe-se ainda que é exibido, no topo da zona lateral esquerda da página, um novo botão – designado "Validar Dossiê Ativo" – cujo fim e utilização se encontram descritos neste manual em "6. Dossiês em Curso", adiante apresentado.

#### 5.1. REGISTO DA INEXISTÊNCIA DE MOVIMENTOS EM FORMULÁRIOS E MAPAS

O formulário atinente à "Autorização/previsão de celebração de novos adicionais" não tem de ser obrigatoriamente preenchido e nem todos os documentos associados aos *mapas* identificados na página antes representada têm de ser carregados (*upload*), como adiante explicitado. Quando assim suceda, ou seja, quando o utilizador não registe quaisquer dados naquele formulário e ou não carregue um ou vários dos documentos associados aos *mapas*, a aplicação exige que confirme a inexistência de movimentos

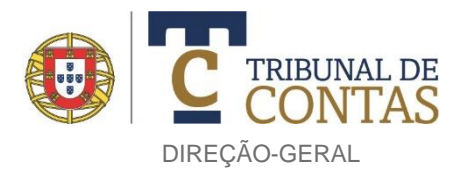

relativos àqueles elementos. Essa confirmação é operada através da exibição de uma zona de tom amarelo no topo dos formulário e *mapas* com o seguinte aspeto:

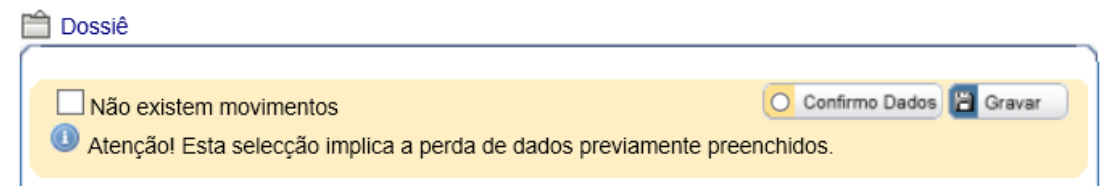

Para indicar a inexistência de movimentos, o utilizador deve marcar a caixa "Não existem movimentos" e, depois, selecionar os botões "Confirmo Dados" e "Gravar".

#### 5.2. FORMULÁRIOS

Nos formulários adiante descritos, a aplicação disponibiliza ao utilizador as seguintes funcionalidades comuns:

Imprime o conteúdo do formulário ativo para o ecrã, impressora ou um suporte eletrónico, mas noutro formato (PDF, MS Excel, CSV, TIFF, MHTML, XML, DOCX)

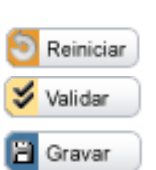

Limpa a informação registada no formulário ativo

Verifica a existência de erros no preenchimento de campos obrigatórios do formulário ativo Grava a informação registada no formulário ativo, embora a aplicação o faça automaticamente sempre que o utilizador navega entre formulários

Obter Modelo
 Botões associados ao preenchimento dos formulários a partir da importação de ficheiros em
 Importar Mapa
 XML com uma estrutura pré-determinada.

O botão "Obter Modelo" permite ao utilizador descarregar para o seu computador um ficheiro de extensão XSD (XML SCHEMA), o qual especifica a estrutura interna que o ficheiro de dados a importar deverá obedecer.

O botão "Importar Mapa" dá acesso a uma página de carregamento de um ficheiro em XML. A importação para o sistema não ocorre de forma imediata e síncrona. Os ficheiros são antes depositados numa área do servidor e posteriormente validados e descarregados na respectiva base de dados.

#### 5.2.1. FORMULÁRIO ADICIONAL

No formulário Adicional, a maioria da informação a fornecer pelo utilizador respeita aos trabalhos objeto do ato/contrato adicional (como a data do início da execução dos trabalhos, valores, prorrogações de prazo ditadas pela realização daqueles) e outras situações conexas com este (como o número do adiconal e a data da sua celebração).

Neste formulário é automaticamente exibida informação relativa ao número de atos/contrados adicionais anteriormente remetidos, correspondente(s) número(s) de dossiê(s), o valor do contrato de empreitada inicial e, depois de indicado o valor (sem IVA) do concreto ato/contrato adicional, o peso percentual deste em relação àquele. E, em não se tratando do 1.º ato/contrato adicional, é também automaticamente indicado o regime jurídico aplicável ao ato/contrato adicional, como de seguida se ilustra.

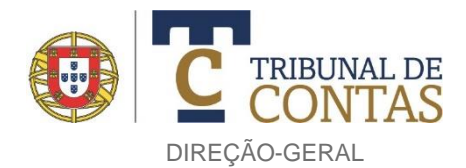

| Quadro 1                                                                 |                               |                       |
|--------------------------------------------------------------------------|-------------------------------|-----------------------|
| Dados do adicional                                                       |                               |                       |
|                                                                          |                               | 🗏 Imprimir 📔 Gravar   |
| Regime do adicional:                                                     | CCP anterior ao DL 111-B/2017 | · ·                   |
| Número de adicionais anteriores:                                         |                               | 1                     |
| Referência dos Dossiês:                                                  |                               | 59/2019               |
| Número do adicional:                                                     | 2                             | 2                     |
| Data da celebração do adicional:                                         |                               | 2018-09-14            |
| Data da autorização/adjudicação:                                         |                               | 2018-08-29            |
| Data do início da execução<br>(efetiva/previsível):                      |                               | 2018-09-03            |
| Valor (sem IVA):                                                         |                               | 90,500.50             |
| Valor (sem IVA) do contrato inicial:                                     |                               | 32,166,373.20         |
| Valor (%) do adicional em relação ao<br>contrato inicial:                |                               | 0.28                  |
| Natureza dos trabalhos - Trabalhos a<br>mais/Imprevisíveis:              |                               | 44,000.50             |
| Natureza dos trabalhos - Erros e ou<br>omissões/Trabalhos não previstos: |                               | 46,500.00             |
| Natureza dos trabalhos - Trabalhos a<br>menos:                           |                               | -23,052.50            |
| Prorrogação de prazo:                                                    |                               | 3 dias                |
|                                                                          |                               | 昌 Imprimir 📔 Gravar   |
| Voter Modelo 💽 Importar Mapa                                             |                               | 🔁 Reiniciar 💙 Validar |

Neste formulário, e apenas no âmbito do 1.º ato/contrato adicional, o utilizador deve assinalar o "Regime do adicional" através de escolha de uma das opções possíveis ("CCP anterior ao DL 111-B/2017" e "CCP revisto pelo DL 111-B/2017"). Saliente-se que a opção escolhida é automaticamente reproduzida no formulário homólogo de eventuais atos/contratos adicionais posteriores (ao mesmo proc. de visto), não sendo suscetível de alteração.

- No preenchimento do formulário, o utilizador deve ainda, obrigatoriamente, indicar:
- O "Número do Adicional",
- A "Data da autorização/adjudicação",
- O "Valor (sem IVA)",
- A "Data do início da execução (efetiva/previsível)" dos trabalhos exceto se estes respeitarem apenas a "Trabalhos a menos"<sup>(8)</sup>, e
- A "Natureza dos trabalhos" ("Trabalhos a mais/Imprevisíveis", "Erros e ou omissões/Trabalhos não previstos" e ou Trabalhos a menos", consoante os casos).

Apesar da diferente denominação dos trabalhos adicionais consagrada no texto inicial do CCP (*trabalhos a mais* e *trabalhos de suprimento de erros e ou omissões*) e a adotada na sequência do DL n.º 111-B/2017, de 31.08 (trabalhos complementares *não previstos* e *imprevisíveis*), a identificação da sua natureza é efetuada por referência a "Trabalhos a

<sup>&</sup>lt;sup>(8)</sup> O que ocorre quando o utilizador indica como valor do adicional ["Valor (sem IVA)"] um valor negativo e regista igual valor (negativo) a titulo de trabalhos a menos ("Natureza dos trabalhos – Trabalhos a menos").

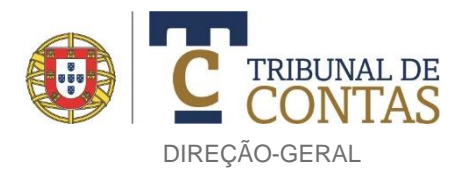

mais/Imprevisíveis" e "Erros e ou omissões/Trabalhos não previstos" ante a proximidade jurídica subjacente a uns e a outros.

O montante a indicar no "Valor (sem IVA)" deve englobar as quantias de todos os trabalhos antes referidos objeto do ato/contrato adicional independentemente da parte contratual (dono da obra ou empreiteiro) responsável pelo seu pagamento.

Nos casos em que o valor total declarado no contrato adicional integre importâncias devidas ao empreiteiro em consequência da reposição do equilíbrio financeiro do contrato em execução [por *ex.*, as situações enunciadas nos art.<sup>95</sup> 314.º, n.º 1, alíneas a) e b), e 354.º do CCP, conjugados com o seu art.º 282.º, n.º 1] e quantias relativas a trabalhos a mais, trabalhos de suprimento de erros e ou omissões ou trabalhos complementares, o montante a indicar no "Valor (sem IVA)" deverá restringir-se a estes últimos, pois só estes estão sujeitos à obrigação de remessa fixada no art.º 47.º, n.º 2 da LOPTC..

Anote-se ainda que a aplicação verifica se o montante indicado para o ato/contrato adicional ["Valor (sem IVA)"] coincide com o registado em "Natureza dos trabalhos – Trabalhos a menos" (o ato/contrato adicional só prevê trabalhos a menos) ou com o resultado da soma dos valores indicados em "Natureza dos trabalhos – Trabalhos a mais/Imprevisíveis" e "Natureza dos trabalhos – Erros e ou omissões/Trabalhos não previstos" (o ato/contrato adicional integra trabalhos a mais/imprevisíveis e ou erros e omissões/trabalhos não previstos e, ainda que compreenda trabalhos a menos, o valor destes não foi compensado/deduzido aos dos trabalhos primeiramente indicados) ou com o resultado da soma destes acrescido do valor indicado em "Natureza dos trabalhos – Trabalhos a menos" (o ato/contrato adicional inclui os três tipos de trabalhos e o seu montante resulta da compensação dos correspetivos valores que, todavia, não poderá corresponder a  $\in 0,00$ )<sup>(9)</sup>.

A introdução de valores monetários deve ser realizada sem qualquer formatação<sup>(10)</sup> (*exs.*, 16000.00, 123500.00), a qual é automaticamente executada pela aplicação logo que o utilizador se desloque para outra área do formulário.

O registo de valores monetários fracionados é assegurado por um ponto (e não por uma vírgula), a inserir entre o número inteiro e as casas decimais (exs., 16000.75, 123500.67).

A indicação de quantias negativas em "Valor (sem IVA)" e "Natureza dos trabalhos – Trabalhos a menos" principía com a introdução do símbolo "-" (sinal da operação de subtração ou hífen), seguida da importância dos trabalhos em causa (*exs.*, -12450.00, -290417.00).

 O facto da aplicação consentir que o montante indicado no "Valor (sem IVA)" do ato/contrato adicional resulte da compensação de valores entre trabalhos de diferente natureza — como exemplificado abaixo — não vincula o TdC a qualquer juízo de legalidade (favorável ou desfavorável) sobre tal prática.

| Valor (sem IVA):                                                         | 100,000.00   |
|--------------------------------------------------------------------------|--------------|
| Valor (sem IVA) do contrato inicial:                                     | 1,541,200.93 |
| Valor (%) do adicional em relação ao<br>contrato inicial:                | 6.49         |
| Natureza dos trabalhos - Trabalhos a<br>mais/Imprevisíveis:              | 200,000.00   |
| Natureza dos trabalhos - Erros e ou<br>omissões/Trabalhos não previstos: | 100,000.00   |
| Natureza dos trabalhos - Trabalhos a<br>menos:                           | -200,000.00  |

No fim, o utilizador deve "Gravar" a informação registada no formulário.

<sup>&</sup>lt;sup>(9)</sup> No caso de discordância de valores, e após seleção das opções "Validar Dossiê Ativo" e "Validação", a aplicação exibe uma mensagem de erro ("*O valor do Adicional diverge do valor ou soma de valores dos trabalhos que o integram*"). <sup>(10)</sup> Como, por exemplo, a separação dos números superiores a 1 euro por uma vírgula, um ponto ou por um espaço (*exs.*, 123.639.00, 1.356,300.00 ou 23 000 160.00).

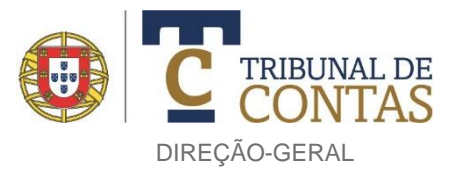

#### 5.2.2. FORMULÁRIO ADJUDICATÁRIOS

Neste formulário o utilizador pode atualizar informação relativa ao(s) empreiteiro(s) contratualmente responsável(eis) pela execução da obra o que se pode revelar necessário quando, por exemplo, haja alteração (por cessão da posição contratual) do(s) empreiteiro(s) responsável(eis), da sua denominação comercial ou morada. Por conseguinte, o seu preenchimento é meramente facultativo.

Após seleção do botão "Adjudicatários", a aplicação exibe o quadro seguidamente representado.

| Criar Novo Dossiê                                                                                            | Quadro 1                                |           |                               |          |
|----------------------------------------------------------------------------------------------------|-----------------------------------------|-----------|-------------------------------|----------|
| Validar Dossiê Ativo                                                                                         | Dados do(s) adjudicatário(s)            |           | S Editar Quadro               | Imprimir |
| 📓 Menu do Dossiê Ativo                                                                                       | Designação                              | NIPC      | Morada                        | C        |
| Obrigatório Preenchido Formulário Dados do Dossiê/Processo Outros Documentos Mapas  Adicional Adjudicatários | Sociedade de Construção dos Tostões, SA | 835002716 | Av. das Descobertas, n.º 113- | 1000     |

Escolhido o botão "Editar Quadro", é apresentada a página que se segue, na qual se indica, por linha, o(s) empreiteiro(s) cocontratante(s) (no caso de um consórcio, poderão ser listadas tantas linhas quanto o número de empresas associadas ou limitar-se a uma única linha, atinente à identificação da empresa representante do consórcio) e respetiva informação — "Designação", "NIPC", "Morada", Código Postal", "Localidade Postal" e "Observações".

| Adjudicatários >> Dados do(s) adjudicatário(s) |                                         |           |                                |               |                   |                |
|------------------------------------------------|-----------------------------------------|-----------|--------------------------------|---------------|-------------------|----------------|
| Operaç.                                        | Designação                              | NIPC      | Morada                         | Código Postal | Localidade Postal | Observações    |
| s 🖬 🕂                                          | Sociedade de Construção dos Tostões, SA | 835002716 | Av. das Descobertas, n.º 113-A | 1000          | Lisboa            |                |
|                                                |                                         |           |                                |               |                   |                |
|                                                |                                         |           |                                |               |                   |                |
|                                                |                                         |           |                                |               |                   |                |
| + Adicionar Li                                 | nha                                     |           |                                |               | Exportar 📔 Grav   | var 🛛 🛛 Fechar |

Na criação do 1.º ato/contrato adicional, a aplicação indica, por defeito, o(s) empreiteiro (s) interveniente(s) no contrato inicial da empreitada e, nos atos/contratos adicionais seguintes, o(s) registado(s) no ato/contrato adicional que o(s) precede(m).

Os símbolos e botões presentes nesta página (e noutras da aplicação) permitem as seguintes operações:

- (lápis) Alterar/editar a informação respeitante a um cocontratante
- (caixote de lixo) Eliminar um cocontratante
- (mais) Duplicar a informação relativa a um cocontratante através da criação de uma nova linha.

Adooner Linha) (adicionar linha) Acrescentar um cocontratante

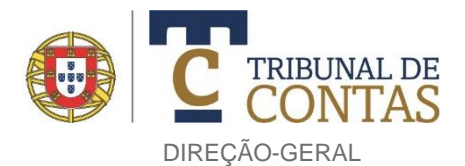

A página seguinte<sup>(11)</sup> evidencia a informação associada ao(s) cocontratante(s).

| Adjudicatários >> Dado | s do(s) adjudicatário(s)                                                                                    | ×                 |
|------------------------|----------------------------------------------------------------------------------------------------|-------------------|
| Designação:            | Sociedade de Construção dos Tostões, S.A.                                                                   | $\langle \rangle$ |
| NIDC                   | 835002716                                                                                                   | $\sim$            |
| NIPC:                  |                                                                                                    |                   |
| Morada:                | Avenida das Descobertas, n.º 113.º-A                                                                        | $\hat{}$          |
| Código Postal:         | 1000-009                                                                                                    | $\langle \rangle$ |
| Localidade Postal:     | LISBOA                                                                                                    | $\langle \rangle$ |
| Observações:           | Cessionário da posição contratual (do anterior<br>cocontratante) autorizada pelo Dono da Obra em 29/07/2019 | \$                |
| Remover Aceitar        | 5 Cancelar                                                                                                  |                   |

Com exceção do campo relativo a "Observações", todos os demais são de preenchimento obrigatório (o que é assinalado pela emissão do alerta "Preenchimento obrigatório!" se tal não for respeitado) e, se o utilizador "Cancelar" a edição do formulário sem preencher algum ou alguns deles, a aplicação repõe o seu anterior conteúdo.

Após o registo da informação, o utilizador deve "Aceitar" e "Gravar" as alterações realizadas.

#### 5.2.3. FORMULÁRIO AUTORIZAÇÃO/PREVISÃO DE CELEBRAÇÃO DE NOVOS ADICIONAIS

A seleção do botão "Autorização/previsão de celebração de novos adicionais" permite, através da adição de linhas, registar a data e valor previsíveis relativos a um ato/contrato adicional (ou mais) que se antevê celebrar no futuro, como ilustrado na página<sup>(12)</sup> infra. Por conseguinte, a utilização deste formulário é meramente facultativa.

| Autorização/previsão de                         | celebração de novos adicionais >> Autorização/previsão | × |
|-------------------------------------------------|--------------------------------------------------------|---|
| Data previsível:<br>Valor previsível (sem IVA): | 0.00                                                   |   |
| Aceitar Sancelar                                | + Adicionar Linha                                      |   |

Os dois campos do formulário são de preenchimento obrigatório<sup>(13)</sup> devendo o utilizador, na sequência daquele, "Aceitar" e "Gravar" a informação registada.

A retificação de erros incorridos no seu preenchimento é possibilitada pela seleção dos simbolos  $2^{\circ}$  e localizados no lado esquerdo da linha correspondente ao ato/contrato adicional incorretamente registado, como ilustrado de seguida.

<sup>&</sup>lt;sup>(11)</sup> Página apresentada após seleção de qualquer um dos botões antes referidos com exceção do atinente à eliminação (representado pelo símbolo "caixote de lixo").

<sup>&</sup>lt;sup>(12)</sup> Página exibida após seleção das opções "Autorização/previsão de celebração de novos adicionais", "Editar quadro" e "Adicionar linha".

<sup>&</sup>lt;sup>(13)</sup> Se algum dos campos não for preenchido é emitido um alerta ("*A data e o valor previsíveis de novos adicionais são de preenchimento obrigatório*") antes da submissão do dossiê ou no âmbito da opção "Validar Dossiê Ativo", adiante descritos.

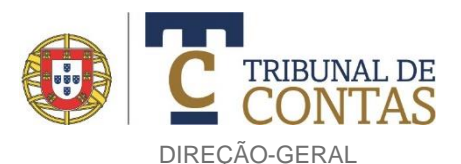

Autorização/previsão de celebração de novos adicionais >> Autorização/previsão... X

| Operaç.        | Data previsível | Valor previsível (sem IVA)     |
|----------------|-----------------|--------------------------------|
| S <b>T</b> +   | 2018-10-31      | 61,030.40                      |
| s <b>d+</b>    | 2018-12-20      | -5,870.50                      |
|                |                 |                                |
|                |                 |                                |
| + Adicionar Li | nha             | 🗷 Exportar 📔 Gravar 🛛 🗵 Fechar |

Por último, anote-se que os atos/contratos adicionais previstos celebrar registados num dossiê não são replicados no formulário homólogo de eventuais atos/contratos adicionais (relativos ao mesmo contrato de empreitada) subsequentes.

#### 5.2.4. FORMULÁRIO EXECUÇÃO FÍSICA E FINANCEIRA DO CONTRATO

No âmbito da remessa eletrónica de um ato/contrato adicional, o utilizador também deve fornecer informação relativa à execução física e financeira do contrato de empreitada a que aquele (adicional) respeita — a qual pode ser atualizada em eventuais atos/contratos adicionais (atinentes à mesma empreitada) posteriores. Para o efeito, deve selecionar o botão "Execução física e financeira do contrato", na sequência do qual é exibida a seguinte página:

I.

| Quadro 1 Quadr                       | o 2 Quadro 3 Quadro               | 4 Quadro 5 Quadro 6 Quadro 7 Quadro 8 Quadro 9            | 9         |
|--------------------------------------|-----------------------------------|-----------------------------------------------------------|-----------|
| rorrogações de                       | e prazo comunicada:               | s em adicionais anteriores                                | 😑 Imprimi |
| Prorrogação do<br>prazo de<br>execuç | Data da autorização<br>da prorrog | Fundamento da prorrogação                                 |           |
| 45 dias                              | 2017-12-12                        | Alteração de diversos projetos da especialidade           | 52/2018   |
| 15 dias                              | 2016-10-14                        | Indisponibilidade de todos os terrenos necessários à exec | 20/2018   |
|                                      |                                   |                                                           |           |
|                                      |                                   |                                                           |           |
|                                      |                                   |                                                           |           |
|                                      |                                   |                                                           |           |
|                                      |                                   |                                                           |           |
|                                      |                                   |                                                           |           |
|                                      |                                   |                                                           |           |
|                                      |                                   |                                                           |           |
|                                      |                                   |                                                           |           |
|                                      |                                   |                                                           |           |
| /                                    |                                   |                                                           |           |
| < l                                  |                                   |                                                           | >         |
|                                      |                                   |                                                           | 😑 Imprim  |
| Obter Modelo                         | 🚹 Importar Mapa                   |                                                           | 🍣 Valida  |

Nesta página são apresentados 9 quadros dispostos por separadores, dos quais somente o Quadro 5 é de preenchimento obrigatório.

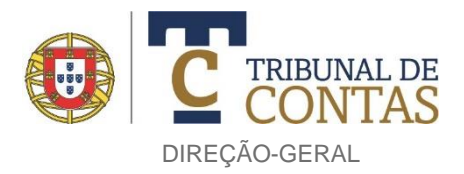

No Quadro 5 o utilizador deve indicar os valores dos trabalhos contratuais e de trabalhos adicionais executados — independentemente de o seu pagamento já ter ou não ocorrido —, obtidos a partir das medições/conta corrente mais recentes, como a seguir se ilustra.

| Quadro 1 Quadro 2 Quadro 3 Quadro 4 Quadro 5 Quadro 6 Quadro 7 | Quadro 8 Quadro 9             |
|----------------------------------------------------------------|-------------------------------|
| Custo final da empreitada                                      | 📇 Imprimir 🖹 Gravar           |
| Trabalhos contratuais (sem IVA):                               | 40,093.00                     |
| Trabalhos adicionais (sem IVA):                                | 12,100.00                     |
| 💽 Obter Modelo 💽 Importar Mapa                                 | 😫 Imprimir 📔 Gravar 💙 Validar |

Os dois campos são de preenchimento obrigatório e só comportam valores positivos (maior que  $\in$  0,00). No entanto, no 1.º ato/contrato adicional, o valor dos "Trabalhos adicionais (sem IVA)" poderá conter o valor zero ( $\in$  0,00).

Preenchido o Quadro 5 no âmbito do 1.º ato/contrato adicional, o seu teor é automaticamente reproduzido no quadro homólogo relativo ao (eventual) ato/contrato adicional seguinte (referente ao mesmo contrato de empreitada), em modo editável, para efeitos de atualização e ou correção de valores (se for o caso) pela entidade.

Observe-se que, se o primeiro ato/contrato adicional a enviar através da aplicação respeitar a um contrato de empreitada objeto de modificações documentadas em atos/contratos adicionais (integrados nos respetivos dossiês) anteriormente remetidos (na sua totalidade) ao TdC em suporte de papel, os dois campos em causa não conterão quaisquer valores, devendo o utilizador proceder ao seu preenchimento nos termos antes descritos.

Após indicação dos valores dos trabalhos, o utilizador deve "Gravar" a informação.

Os quadros 2, 4, 7 e 9 permitem ao utilizador registar informação respeitante a prorrogações do prazo de execução da obra (Quadro 2), eventuais suspensões daquele (Quadro 4), indemnizações autorizadas (Quadro 7) e revisões de preços aprovadas e outros encargos financeiros da empreitada (Quadro 9), como exemplificado nos quadros seguintes.

Quadro 2 - Prorrogações do prazo de execução da obra

| Execução física e financeir                                                         | a do contrato >> Prorrogações   | ×        |
|-------------------------------------------------------------------------------------|---------------------------------|----------|
| Prorrogação do prazo de<br>execução não resultante de<br>adicional (indicar prazo): | 3 dias                          | ~        |
| Data da autorização da<br>prorrogação:                                              | 2017-11-29                      |          |
| Fundamento da prorrogação:                                                          | Condições atmosféricas adversas | $\hat{}$ |
| Aceitar Sancelar                                                                    | + Adicionar Linha               |          |

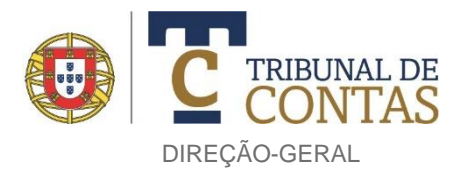

#### Quadro 4 - Suspensões do prazo de execução da obra

| Execução física e financeir                        | a do contrato >> Suspensões de prazo  | ×      |
|----------------------------------------------------|---------------------------------------|--------|
| Suspensão do prazo de<br>execução (indicar prazo): | 15 dias                               | < >    |
| Data de início da suspensão:                       | 2017-10-17                            |        |
| Data de reinício da execução:                      | 2017-11-01                            |        |
| Data da autorização da<br>suspensão:               | 2017-10-17                            |        |
| Fundamento da suspensão:                           | Reformulação do projeto de estruturas | $\sim$ |
| Aceitar Sancelar                                   | + Adicionar Linha                     |        |

#### Quadro 7 – Indemnizações

| Execução física e finance                 | ira do contrato >> Indemnizações | ×        |
|-------------------------------------------|----------------------------------|----------|
| Indemnização:                             | 1,045,000.00                     |          |
| Data da autorização (da<br>indemnização): | 2017-05-15                       |          |
| Fundamento (da<br>indemnização):          | Custos com o Estaleiro           | $\hat{}$ |
| Aceitar S Cancelar                        | + Adicionar Linha                |          |

#### Quadro 9 – Dados de execução física e financeira do contrato

| Execução física e financei             | a do contrato >> Revisões de pre | ços e outros encargos | ×        |
|----------------------------------------|----------------------------------|-----------------------|----------|
| Revisão de preços:<br>Outros (juros,): | 69.04                            |                       |          |
| Observações:                           |                                  |                       | $\hat{}$ |
| Aceitar Cancelar                       | + Adicionar Linha                |                       |          |
|                                        | Adicional Cillia                 |                       |          |

Observe-se, relativamente aos quadros apresentados, o seguinte:

- Nos quadros 2 e 7, o preenchimento de um campo (ex., "Fundamento da prorrogação") obriga ao preenchimento dos restantes;
- No Quadro 4, o preenchimento de um campo (*ex.*, "Data do início da suspensão") obriga ao preenchimento dos demais com exceção do campo "Data da autorização da supensão";
- No Quadro 7, o valor da "Indemnização" só compreende valores positivos (superior a € 0,00);
- No Quadro 9, os valores de "Revisão de preços" e "Outros (juros,...)" podem ser negativos.

Para lançar informação nos quadros 2, 4, 7 e 9, o utilizador deve, à semelhança do já descrito no âmbito de outros formulários, selecionar as opções "Editar Quadro" e "Adicionar Linha" e, após conclusão da inserção dos dados, "Aceitar" e "Gravar" a informação.

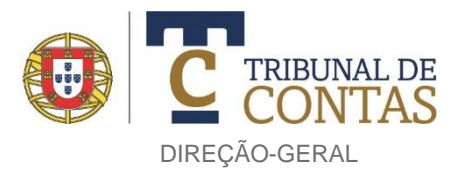

Preenchidos o(s) quadro(s) 2, 4, 7 e 9 no âmbito de um ato/contrato adicional, o seu conteúdo é replicado no(s) ato/contrato(s) adicional(ais) subsequente(s) — nos correspetivos quadros 1, 3, 6 e 8 — para visualização/consulta do utilizador<sup>(14)</sup>, como infra ilustrado.

| Dossies Entregues                                                                                                    | Quadro 1 Quadro 2 Quad            | ro 2 Quadro 4 Quadro 5 Qu   | adro 6. Quadro 7. Quadro 8   | Quadro 9                          |                                 |                                   |
|----------------------------------------------------------------------------------------------------|-----------------------------------|-----------------------------|------------------------------|-----------------------------------|---------------------------------|-----------------------------------|
| Criar Novo Dossiê                                                                                                    |                                   |                             |                              | Quadro 3                          |                                 |                                   |
| Validar Dossiê Ativo                                                                                                    | Suspensões de prazo co            | municadas em adicionais     | anteriores                   |                                   |                                 |                                   |
| S Menu do Dossiê Ativo                                                                                                    | Suspensão do prazo de<br>execução | Data de início da suspensão | Data de reinício da execução | Data da autorização da<br>suspens | Fundamento da suspensão         | Referência do Adicional<br>(Dossi |
| Dossies Entregues         Criar Novo Dossié         Validar Dossié Ativo         Menu do Dossié Ativo         Obrigatório          Preenchido          Formulário         Dados do Dossié/Processo         Outros Documentos         Mapas         ■ Adicional         ■ Adjudicatários         ■ Autorização/previsão de cel         ■ Execução física e financeir | 3 dias                            | 2018-01-08                  | 2018-01-11                   | 2018-01-08                        | Queda de cabo da EDP            | 34/2018                           |
|                                                                                                    | 10 dias                           | 2017-11-13                  | 2017-11-22                   | 2017-11-14                        | Condições atmosféricas adversas | 31/2018                           |
| 2 Dados do Dossiê/Processo                                                                                                    | 1 dia                             | 2017-11-30                  | 2017-12-01                   | 2017-11-30                        | Greve dos trabaladores          | 31/2018                           |
| Outros Documentos                                                                                                    | 3 dias                            | 2017-12-11                  | 2017-12-14                   | 2017-12-12                        | Aluimento de terras             | 31/2018                           |
| Mapas                                                                                                    | 2 dias                            | 2016-05-16                  | 2016-05-18                   | 2016-05-15                        | Pluviosidade anormal            | 29/2018                           |
|                                                                                                    | 1 dia                             | 2016-05-26                  | 2016-05-27                   | 2016-05-26                        | Rebentamento de conduta da EPAL | 29/2018                           |
| Adicional                                                                                                    |                                   |                             |                              |                                   |                                 |                                   |
| P Adjudicatários                                                                                                    |                                   |                             |                              |                                   |                                 |                                   |
| Autorização/previsão de cel                                                                                                    |                                   |                             |                              |                                   |                                 |                                   |
| Execução física e financeir                                                                                                    |                                   |                             |                              |                                   |                                 |                                   |

#### 5.3. MAPAS ASSOCIADOS AO CARREGAMENTO (UPLOAD) DE DOCUMENTOS

A aplicação suporta o carregamento (*upload*) de vários ficheiros de dados, agregados sob uma mesma descrição (correspondente ao nome do mapa), com uma dimensão máxima de 10 Mb. O nome do ficheiro de dados tem de conter uma extensão (exemplo: aaa.pdf) e não pode conter no nome nenhum dos seguintes caracteres: /\|:\*?"<>.

São permitidos os seguintes formatos:

- Portable document format (extensão pdf);
- Joint Photographic Experts Group (extensão JPEG);
- Portable Network Graphics (extensão PNG).

Para carregar (*upload*) um documento (*exs.*, o contrato adicional ou o mapa de fundos disponíveis), o utilizador deve escolher o correspondente mapa da lista de mapas que consta no lado esquerdo da página, ilustrada na imagem seguinte.

<sup>&</sup>lt;sup>(14)</sup> Consulta disponibilizada ao utilizador com o objetivo de obstar a que este repita o registo de informação já comunicada em anteriores dossiês. Note-se que os quadros 1, 3, 6 e 8 não exibirão qualquer informação prestada no âmbito de atos/contratos adicionais integrados em dossiês anteriormente remetidos ao TdC em suporte de papel.

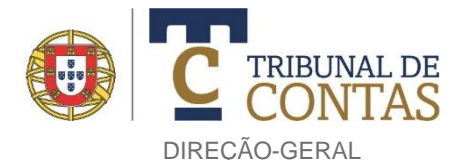

Quadro 1 Quadro 2 Quadro 3 Quadro 4 Quadro 5 Quadro 6 Quadro 7 Quadro 8 Quadro 9 Criar Novo Dossiê Revisões de preços e outros encargos comunicados em adicionais anteriores Validar Dossiê Ativo 😫 Imprimir 🧭 Menu do Dossiê Ativo Revisão de preços Outros (juros, ...) Não existem elementos para o quadro seleccionado. Preenchido Errormulário 🕖 Dados do Dossiê/Processo Outros Documentos Mapas 🛿 🥖 🔄 Adjudicatários 🖉 🥖 🗓 Adicional Autorização/previsão de cel... Execução física e financeir... Contrato adicional Decisão/deliberação de adju... Fundamentação da adjudicaçã... Relação discriminada dos tr... € > Comunicações do gestor do c... 📇 Imprimir Obter Modelo Importar Mapa 🕹 Validar Documento que evidencie a p... Ordem(ns) de execução dos t... Informações de cabimento e ... Comprovativo do registo do ... Mapa de fundos disponíveis ... Informação de controlo dos ... Declaração atestando que os...

Graficamente, este tipo de mapas principia com um cabeçalho descritivo do documento a carregar e, imediatamente abaixo, a funcionalidade de carregamento de ficheiros de dados propriamente dita (que envolve as operações "Procurar..." e "Anexar"), como de seguida se ilustra.

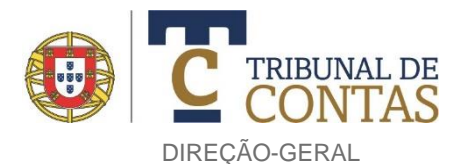

| 📋 Dossiê               |                                                                    |                      |
|------------------------|--------------------------------------------------------------------|----------------------|
| Descrição:             | þecisão/deliberação de adjudicação/autorização dos                 | trabalhos 🗸          |
| Caminho:               |                                                                    | Procurar             |
| A aplicaç<br>partição. | ão suporta ficheiros com uma dimensão máxima de 10 Mb. Se superi   | ior proceda à sua    |
| O nome caractéres: /   | do ficheiro tem de conter a extensão e não pode conter no seu nome | nenhum dos seguintes |
|                        |                                                                    | U Anexar             |
| Não exist              | em ficheiros anexos                                                |                      |
|                        |                                                                    |                      |

Depois de indicada a localização (endereço/caminho) do ficheiro de dados pretendido após seleção do botão "Procurar...", basta escolher o botão "Anexar" para que aquele (ficheiro) seja carregado. É possível carregar (*upload*) mais do que um ficheiro no âmbito do mesmo mapa — desde que, no seu conjunto, não excedam 10 Mb — repetindo a realização das operações "Procurar..." e "Anexar".

No caso de, por lapso, se anexar um ficheiro diverso do pretendido, a aplicação também permite que o mesmo seja "*desanexado*" através da seleção do botão "Remover" situado à frente de cada um dos ficheiros já carregados, conforme infra ilustrado.

| 🗎 Dossiê           |                                                                       |          |                 |
|--------------------|-----------------------------------------------------------------------|----------|-----------------|
| Descrição:         | Decisão/deliberação de adjudicação/autorização dos                    | traba    | alhos           |
| Caminho:           | Campo\CMC_Acta_7_2007_Abertura_voncurso_Emp_pedonal.pdf               | Pro      | curar           |
| A apl<br>partição. | icação suporta ficheiros com uma dimensão máxima de 10 Mb. Se supe    | rior pro | ceda à sua      |
| 0 no               | me do ficheiro tem de conter a extensão e não pode conter no seu nome | nenhu    | m dos seguinte: |
| caractere          | S. / \   . " <i>?</i> " < >.                                          |          | 0 Anexar        |
| Nome:              | CMC_Acta_2_27_02_200                                                  | Editar   | Remover         |
| Data:              | 19-06-2018 12:10                                                      |          |                 |
| Descrição          | ):Decisão/deliberação de adjudicação/autorização<br>dos trabalhos     |          |                 |
| Nome:              | Empreitada_de_execuç 🧕                                                | Editar   | Remover         |
| Data:              | 19-06-2018 12:11                                                      |          |                 |
| Descrição          | Decisão/deliberação de adjudicação/autorização<br>dos trabalhos       |          |                 |
|                    |                                                                       |          |                 |

#### Saliente-se que:

- Da lista de *mapas* exibida pela aplicação (no lado esquerdo da página), somente o referente à *"Decisão/deliberação de adjudicação/autorização dos trabalhos"* é de carregamento obrigatório;
- O mapa concernente às "Informações de cabimento e de compromisso" deve ser instruído com os modelos que figuram nos anexos II e III da Resolução n.º 2/2019-1.ª S/PL, disponíveis para download na opção "Documentos de referência" (situada no lado esquerdo da página);

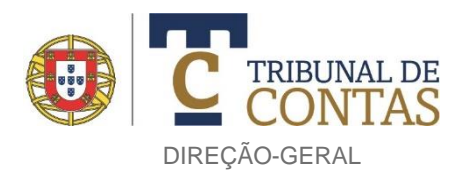

- O mapa respeitante à "Informação de controlo dos fundos disponíveis (quando legalmente exigível) demonstrativa de que o compromisso assumido não ultrapassou os fundos disponíveis" deve ser instruído com o modelo constante no anexo IV da Resolução n.º 2/2019-1.ª S/PL, disponível para download na opção indicada no parágrafo precedente;
- O utilizador pode carregar documentos sem correspondência com os associados aos mapas listados pela aplicação devendo, para o efeito, selecionar o botão "Outros Documentos" (localizado no lado esquerdo da página), descrever o documento em questão e efetuar o seu carregamento (*upload*) em termos similares aos anteriormente expostos.

#### 5.4. SUBMISSÃO (OU ENTREGA) DE FORMULÁRIOS E DE DOCUMENTAÇÃO

A aplicação permite a submissão (ou entrega) dos formulários e documentação anexa quando reconhece que todos os elementos (formulários e documentos) de carácter obrigatório se encontram reunidos. Quando tal sucede, surge pela primeira vez no lado esquerdo da página o botão "*Enviar Dossiê Ativo*".

| 🖪 Em Edição                            | Dossiê           |                                                                                 |                              |                |
|----------------------------------------|------------------|---------------------------------------------------------------------------------|------------------------------|----------------|
| Dossiês em Curso                       | Descrição:       | Decisão/deliberação de adjudicação/autori                                       | zação dos trabalhos          | 0              |
| Dossiês Entregues                      |                  |                                                                                 |                              |                |
| Criar Novo Dossiê                      | Caminho:         |                                                                                 | Procurar                     | 1              |
| ► Enviar Dossiê Ativo                  | partição.        | ação suporta ficheiros com uma dimensão máxima de 10 l                          | Mb. Se superior proceda a su | ua             |
| Validar Dossiê Ativo                   | O nom Caractéres | e do ficheiro tem de conter a extensão e não pode conter i : / \   : * ? " < >. | no seu nome nenhum dos se    | eguir<br>Iexar |
| Menu do Dossiê Ativo                   | Nome:            | CMC_Acta_2_27_02_200                                                            | 🚫 Editar 🛛 🚍 Rem             | nover          |
| Pobrigatório 🧷 Preenchido 🖃 Formulário | Data:            | 19-06-2018 12:10                                                                |                              |                |
| Dados do Dossiê/Processo               | Descrição:       | Decisão/deliberação de adjudicação/autorização<br>dos trabalhos                 |                              |                |

Na sequência da escolha desta opção ("*Enviar Dossiê Ativo*"), a aplicação executa uma operação final de validação, a qual compreende diversas ações de verificação como (i) a presença, nos formulários, de informação de registo obrigatório, (ii) a existência de registo(s) de ausência de movimentos em formulários e mapas (iii) e a inexistência de erros nos valores inseridos nos formulários.

No caso de deteção de falhas, estas são sinalizadas através de mensagens de erro, como ilustrado na página seguinte.

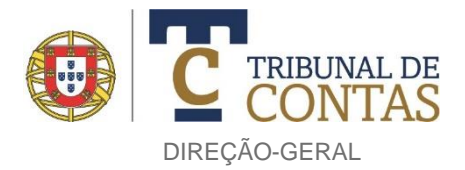

| 🗎 Dossiê                |                                                                                                    |                   |
|-------------------------|----------------------------------------------------------------------------------------------------|-------------------|
|                         | No processo de validação foram encontrados erros que não possibilitam<br>Altere nos items identificados no Resumo de Validação.                                                                                                    | a sua entrega.    |
| - Forma d               | le Entrega                                                                                                    |                   |
| Contrato                | adicional ao contrato visado                                                                                                    |                   |
| Objecto                 |                                                                                                    |                   |
| MANUTE                  | NÇÃO E REPARAÇÃO DE FOGOS E ZONAS COMUNS EM BAIRROSA DA                                                                                                    | ZONA OCIDENTAL DE |
| Resumo                  | de Validação —————————————————————                                                                                                    |                   |
| 🔺 Veri                  | īcação de Erros/Alertas                                                                                                    |                   |
| 🔌 0 v                   | alor do Adicional diverge do valor ou soma de valores dos trabalhos que o inf                                                                                                    | egram             |
| <u> </u>                | ampo Trabalhos contratuais (sem IVA) é de preenchimento obrigatório (ver C                                                                                                    | uadro 5)          |
| <u> </u>                | ampo Trabalhos contratuais (sem IVA) apenas deverá ter valores positivos (v                                                                                                    | er Quadro 5)      |
| 🕕 Exis                  | te(m) 11 mapa(s) por preencher que deve(m) ser confirmado(s). Verifique a                                                                                                    | lista de mapas.   |
| Não<br>Lista de<br>Pree | existem Documentos.<br>Mapas<br>nchimento Online Preenchido<br>Adjudicatários                                                                                                    |                   |
|                         | / Adicional                                                                                                    |                   |
|                         | 🖉 Autorização/previsão de celebração de novos adicionais                                                                                                    |                   |
|                         | 🥜 Execução física e financeira do contrato                                                                                                    |                   |
|                         | Contrato adicional                                                                                                    | Sem Movimentos    |
|                         | 🖉 Decisão/deliberação de adjudicação/autorização dos trabalhos                                                                                                    |                   |
|                         | Fundamentação da adjudicação/autorização dos trabalhos                                                                                                    | Sem Movimentos    |
| ų                       | Relação discriminada dos trabalhos objeto do adicional                                                                                                    | Sem Movimentos    |
|                         | Comunicações do gestor do contrato ao contraente público respeitantes<br>a desvios, defeitos ou outras anomalias na execução do contrato e<br>eventuais relatórios produzidos por aquele contendo as respetivas<br>medidas corretivas | Sem Movimentos    |
| 2                       | Documento que evidencie a publicitação do adicional no Portal dos<br>Contratos Públicos e no Jornal Oficial da União Europeia nos casos em<br>que é legalmente obrigatório                                                            | Sem Movimentos    |
|                         | Ordem(ns) de execução dos trabalhos adicionais incluindo, se for o caso<br>as que determinam a não execução de trabalhos contratuais                                                                                                  | Sem Movimentos    |

No exemplo acima ilustrado, o utilizador deveria aceder ao formulário *Adicional* e corrigir o respetivo valor, seguindo-se a indicação de um montante no campo "Trabalhos contratuais" do quadro 5 do formulário *Execução física e financeira do contrato* e, por último, confirmar a ausência de "*carregamento*" dos documentos associados aos mapas identificados nas zonas de cor rósea através da seleção do botão "Sem movimentos".

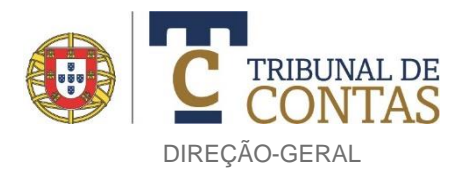

Corrigidos eventuais erros e registos de movimentos, é exibida uma janela (ou "*caixa*") onde é solicitado ao utilizador a indicação da "Chave de Entrega", correspondente ao código anteriormente comunicado pelo TdC ao titular do órgão máximo da entidade.

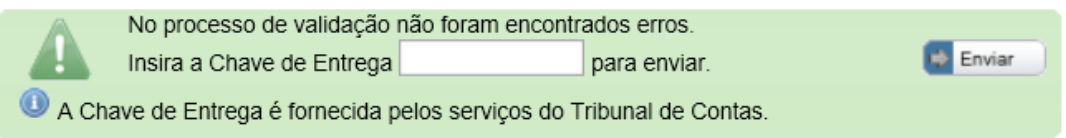

Inserido tal código (de entrega) — que funciona como validação final (dos dados) por parte do titular do órgão máximo da entidade — e selecionado o botão "Enviar", é apresentada diversa informação ao utilizador, salientando-se o número do dossiê atribuído ao ato/contrato adicional submetido ao TdC, como infra ilustrado.

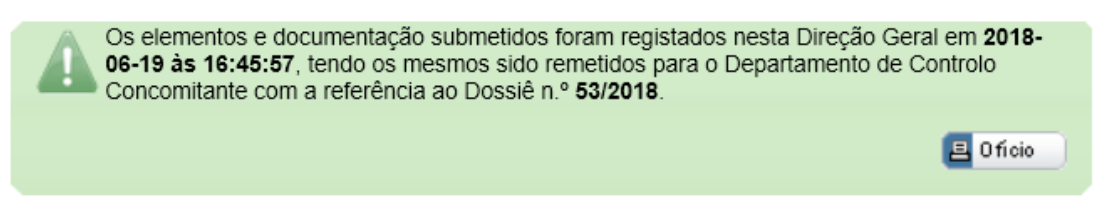

O teor da notificação da receção eletrónica dos formulários e documentação carregada (*upload*) — ora agregados num dossiê numerado — pode ser visualizado (sob a forma de oficio) no ecrã, reproduzido em suporte de papel através da sua impressão ou gravado num suporte eletrónico (ficheiros Acrobat – extensão PDF) mediante escolha do botão "Ofício".

#### 6. DOSSIÊS EM CURSO

O preenchimento dos formulários e o carregamento de documentação (*upload*) podem efetuar-se de forma descontinua no tempo bem como respeitar a diversos atos/contratos adicionais a submeter por via eletrónica ao TdC. O utilizador tem assim a possibilidade de gerir a informação e o seu subsequente envio de acordo com a sua disponibilidade e conveniência do serviço, podendo interromper o preenchimento de formulários relativos a um ato/contrato adicional devido à necessidade, por exemplo, de executar outras tarefas/funções ou de iniciar o preenchimento de formulários atinentes a um ato/contrato adicional diferente cuja submissão considere prioritária.

Esta funcionalidade é disponibilizada pelo botão "Dossiês em Curso", situado no topo da zona lateral esquerda da página associada ao separador relativo ao controlo "Concomitante".

|                  |      | Jossiês pendentes      |                 |  |
|------------------|------|------------------------|-----------------|--|
| Consulta de Dos  | sies |                        |                 |  |
| Dossiês em Curs  | D    | Data: 19-06-2018       | Semover Remover |  |
| Dossiês Entregue | s    | DOLMEN LDA             |                 |  |
| Novo Dossiê      |      | Data: 18-06-2018       | Curai Remover   |  |
| of Alertas       |      | H.C.I. CONSTRUÇOES, SA |                 |  |

Escolhida esta opção, a aplicação indica os atos/contratos adicionais cujo preenchimento dos respetivos formulários e ou carregamento (*upload*) de documentação se encontram pendentes de conclusão. Em relação a cada um deles, o utilizador pode:

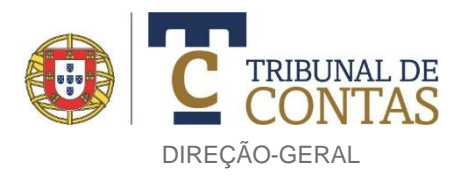

- Eliminar todos os formulários e documentos carregados referentes a um ato/contrato adicional ainda não submetido (entregue) ao TdC. Esta operação é facultada pela escolha do botão "Remover", na sequência da qual é ainda solicitado ao utilizador a confirmação daquela ação;
- Consultar a informação registada nos formulários e os documentos carregados (botão "Editar") e proceder ao seu completamento;
- Alterar a informação registada nos formulários e os documentos carregados (botão "Editar").

Saliente-se que, após a seleção do botão "Editar", a aplicação também faculta ao utilizador a possibilidade de efetuar a validação dos dados (formulários e documentação) antes de proceder à sua submissão (ou entrega) ao TdC. Para o efeito, deverá escolher a opção "Validar Dossiê Ativo" disponibilizada no lado esquerdo da página, conforme se mostra na imagem abaixo.

| Em Edição            | Dossiê                                                                        |
|----------------------|-------------------------------------------------------------------------------|
| Dossiês em Curso     | Ato a remeter ao Tribunal de Contas:<br>Contrato adicional ao contrato visado |
| Dossiês Entregues    |                                                                               |
| Deler New Decel      | Contrato inicial da empreitada                                                |
| Criar Novo Dossie    | Processo de Visto: 706 / 2011                                                 |
| Validar Dossiê Ativo | Objeto: VIA DE CINTURA/RAMO NASCENTE                                          |
| Validai Dossic Auvo  | Tipo de concurso: Concurso Público                                            |

Na sequência daquela escolha ("Validar Dossiê Ativo"), a aplicação abre uma nova janela (ou página) apresentando, no seu lado esquerdo, quatro novas opções, uma das quais designada "Validação". Selecionada esta opção, a aplicação exibe uma listagem ou resumo dos erros detetados, como infra ilustrado.

| dos 🖉 Verificação de Erros/Alertas                                                               |
|--------------------------------------------------------------------------------------------------|
| idação 🖉 🛆 O valor do Adicional diverge do valor ou soma de valores dos trabalhos que o integram |
| exos 0 O campo Trabalhos contratuais (sem IVA) é de preenchimento obrigatório (ver Quadro 5)     |
| A data do início da execução (efetiva/previsível) é de preenchimento obrigatório                 |
| O campo Trabalhos contratuais (sem IVA) apenas deverá ter valores positivos (ver Quadro 5)       |
| O campo Trabalhos adicionais (sem IVA) apenas deverá ter valores positivos (ver Quadro 5)        |
|                                                                                                  |
|                                                                                                  |
|                                                                                                  |
|                                                                                                  |
|                                                                                                  |
|                                                                                                  |
|                                                                                                  |
|                                                                                                  |

O utilizador deve proceder à correção dos erros listados, podendo efetuar a "Validação" dos dados de forma intercalada por forma a verificar a sua efetiva eliminação/correção.

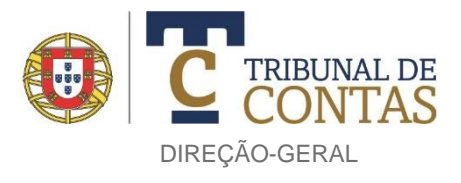

#### 7. DOSSIÊS ENTREGUES

A opção "Dossiês Entregues", identificada pelo botão com o mesmo nome (localizado no lado esquerdo da página) possibilita a consulta dos formulários e documentos integrados nos dossiês anteriormente submetidos (entregues) pela entidade ao TdC.

Escolhida tal opção, o utilizador deve selecionar o botão "Consultar" exibido na página sequentemente apresentada pela aplicação — infra ilustrada — a fim de identificar o dossiê que, em concreto, pretende consultar.

| Consulta de Dossiês Entregues                                   |           |
|-----------------------------------------------------------------|-----------|
| Ano: Data Início: 🛛 🔠 Data Término: 2018-06-19 🛅                | Consultar |
| Ao não inserir critério todos os itens submetidos são listados. |           |

Observe-se que a aplicação possibilita a pesquisa de dossiês criados em determinado ano ou intervalo temporal mediante prévia indicação destes critérios em "Ano" ou em "Data início" e "Data Término", respetivamente.

Após seleção do botão "Consultar", são listados todos os dossiês<sup>(15)</sup> anteriormente criados referentes à entidade.

| P Consulta de Dossiês Entregues                                                                             |           |
|----------------------------------------------------------------------------------------------------|-----------|
| Ano: Data Início: Data Término: 2018-06-19 Ano: Ano: Data Término: 2018-06-19 Ano: Data Término: 2018-06-19 | Consultar |
| 53 / 2018 Dossiês de contratos adicionais, criado em 19-06-2018<br>Benf.EM521(EN18-Torre oelheiros          | 🐼 Ver     |
| 52 / 2018 Dossiês de contratos adicionais, criado em 12-06-2018<br>trb+rec.rest.convento Sr.remédis         | 🗢 Ver     |
| 51 / 2018 Dossiês de contratos adicionais, criado em 12-06-2018<br>PARQUE RECREIO CORUNHEIRAS               | 🕶 Ver     |
| 50 / 2018 Dossiês de contratos adicionais, criado em 11-06-2018<br>BENEF.EM526/EN254/NªSRª MACHETE          | 🐼 Ver     |

Para consultar o teor dos formulários e a documentação constitutiva de determinado dossiê, o utilizador deverá selecionar o botão "Ver…" situado à frente daquele. Após tal seleção, é exibida a seguinte página:

<sup>&</sup>lt;sup>(15)</sup> Em relação a cada um deles, a aplicação indica o número e ano do dossiê, a data da sua criação e a descrição do objeto do contrato de empreitada inicial a que respeitam.

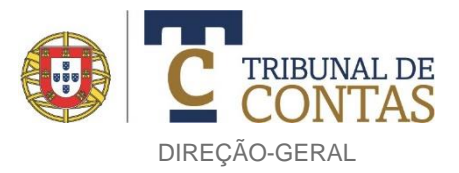

| 57/2019 Dos        | siês de contratos adiciona | ais, criado em 24/05/2019                      |     |
|--------------------|----------------------------|------------------------------------------------|-----|
| Dados              | Detalhe do Processo/Dossiê |                                                |     |
| Entidade           | Ano:                       | 2019                                           |     |
| Enddade            | Data Criação:              | 24/05/2019 11:10:10                            |     |
| <u>D</u> ocumentos | Unidades de Instalaç       | ção: Suporte Electrónico - eContas             |     |
| Manas              | Plano Classificação:       | Dossiês de contratos adicionais                |     |
| mapao              | Forma de Entrega:          |                                                |     |
|                    | Observações:               |                                                |     |
|                    |                            |                                                |     |
|                    |                            |                                                |     |
|                    |                            |                                                |     |
|                    |                            |                                                |     |
|                    |                            |                                                |     |
|                    | 🕕 Para transferir I        | todos os mapas em formato ZIP/Excel prima aqui |     |
|                    |                            | IX Fec                                         | har |

No topo lateral esquerdo da página constam quatro separadores, intitulados "Dados", "Entidade", "Documentos" e "Mapas".

No separador "Dados" o utilizador poderá visualizar o ano, data e hora da criação do dossiê, bem como o teor de todos os formulários e documentos que o integram através da seleção da frase "*Para transferir todos os mapas em formato ZIP/Excel prima aqui…*".

No separador "Entidade" é exibida a identificação das partes intervenientes no ato/contrato adicional integrado no dossiê sob consulta.

No separador "Documentos" é arquivada a documentação produzida pelo TdC após a criação do dossiê como, por exemplo, o ofício que acusa a sua receção eletrónica ou os e-mails que dão conhecimento de retificação(ões) oficiosa(s) realizada(s) à informação<sup>(16)</sup> declarada em formulários nele integrados.

A visualização do seu conteúdo processa-se mediante o acesso à pasta identificada com a designação do documento pretendido (através da seleção do símbolo "+" que antecede a sua designação ou marcação da opção "Mostrar/ocultar tudo"), seguida da seleção do símbolo 🖾, sendo ainda disponibilizada ao utilizador a possibilidade de o gravar (em formato PDF) no seu computador, como infra retratado.

| 62/2019 Dossie<br>Dados | siês de contratos adicionais, criado em 03/06/2019                                                | ☑(Mostrar/ocultar tudo) |
|-------------------------|---------------------------------------------------------------------------------------------------|-------------------------|
| <u>E</u> ntidade        | DGTC / Ofício n.º 240/2019-EXPEDDCC_S, de 3 de Junho de 2019<br>Ofício de Recepção de Processo(s) |                         |
| Documentos<br>Mapas     | OF_000240_2019_EXPEDDCC_S.PDF<br>Processo rececionado                                             |                         |
| Preto                   | etende guardar Oficio-Temp-20190703120758.PDF (31,1 KB) de setubal?                               | celar ×>                |

<sup>&</sup>lt;sup>(16)</sup> Informação adiante identificada.

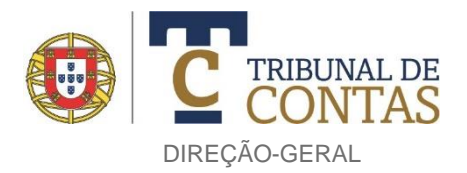

O separador "Mapas" reúne todos os formulários e documentos constitutivos do dossiê sob consulta, como a seguir se ilustra.

| Dados              | Mapas                                                                                  |       |
|--------------------|----------------------------------------------------------------------------------------|-------|
| Entidade           | Adjudicatários ()                                                                      | 🐼 Ver |
| Fundade            | Adicional ()                                                                           | 🐼 Ver |
| <u>D</u> ocumentos | Execução física e financeira do contrato ()                                            | Ver   |
| Mapas              | Contrato adicional (CP_Transportes_Urbanos_2015.pdf)                                   | Ver   |
|                    | Decisão/deliberação de adjudicação/autorização dos trabalhos (Ata_CMCM_11_06_2015.pdf) | Ver   |
|                    | Decisão/deliberação de adjudicação/autorização dos trabalhos (Ata_AMCM_24_02_2015.pdf) | Ver   |
|                    | Contrato adicional (CP_Agua_2015.pdf)                                                  | Ver   |

Note-se que, se o dossiê sob consulta corresponder a um dossiê remetido ao TdC em suporte tradicional (papel), este separador não apresentará qualquer conteúdo.

Para aceder ao conteúdo dos formulários e documentos indicados o utilizador deve selecionar o botão "Ver..." situado à frente da designação daquele que pretende consultar.

A imagem seguinte retrata o teor do formulário "Adicional ()", exibido após seleção do correspetivo botão "Ver...".

| I4 4 1 of 1 ▷ ▷I ↓ 100% ▼ Find   Ne                                  | ext 🔍 - 🚱 🚑                            |
|----------------------------------------------------------------------|----------------------------------------|
|                                                                      |                                        |
|                                                                      |                                        |
|                                                                      | D 12 0 227/2010                        |
|                                                                      | Dossie n.º 32//2019                    |
|                                                                      |                                        |
|                                                                      | Articional ao contrato visado          |
| Contrate visado obieto do proc. de visto n.º                         | 2445/2017                              |
| Data da celebração do contrato inicial                               | 2017-09-26                             |
| Data da consignação                                                  | 2019-05-02                             |
| Data da termo da exec. da obra                                       | 2020-04-11                             |
| Dossiês agregados ao proc. de visto                                  | 77/2019: 176/2019: 268/2019: 327/2019: |
| Bogino de odicional                                                  | CCD antation as DI 444 D2047           |
| Regime do adicional                                                  | CCP antenor ao DL 111-B/2017           |
| Numero do adicional                                                  |                                        |
| Data da celebração do adicional                                      | 2019-04-15                             |
| Data da autorização/adjudicação                                      | 2019-01-31                             |
| Data do início da execução (efetiva/previsível)                      | 2019-01-31                             |
| Valor (sem IVA)                                                      | 3 580,86                               |
| Valor (sem IVA) do contrato inicial                                  | 1 492 158,60                           |
| Valor (%) do adicional em relação ao contrato inicial                | 0,24                                   |
| Natureza dos trabalhos - Trabalhos a mais/Imprevisíveis              | 3 580,86                               |
| Natureza dos trabalhos - Erros e ou omissões/Trabalhos não previstos | 0,00                                   |
| Natureza dos trabalhos - Trabalhos a menos                           | 0,00                                   |
| Prorrogação de prazo                                                 |                                        |

Saliente-se que o formulário "Adicional ()", além de informação exclusivamente referente ao ato/contrato adicional objeto do dossiê sob consulta, indica o número do processo de visto que integra o contrato de

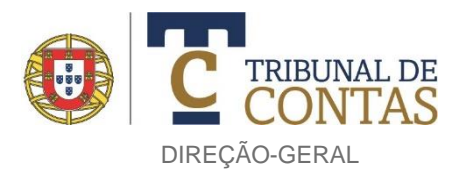

empreitada a que aquele respeita, a data da sua celebração, a data da consignação da obra, bem como todos os dossiês associados ao mesmo processo de visto, independentemente da data da sua submissão ao TdC.

A aplicação possibilita ainda que o teor da consulta exibido seja transposto para suporte de papel através da sua impressão ou gravado num suporte eletrónico mediante a seleção, respetivamente, dos símbolos (*impressora*) e (*impressora*), localizados no topo da página.

#### 8. RETIFICAÇÃO DA INFORMAÇÃO DE DOSSIÊS ENTREGUES

Se a entidade pretender corrigir erros ou inexatidões incorridos no preenchimento de formulários e ou no carregamento de documentos referentes a dossiês entregues, deverá solicitar ao TdC as alterações pretendidas mediante requerimento que identifique o dossiê e os concretos elementos a retificar nos termos especificados na Resolução n.º 2/2019-1.ª S/PL.

Os serviços do TdC podem efetuar retificações de erros devidos a lapso manifesto no preenchimento dos formulários incluídos nos dossiês, circunscritos à data da celebração do contrato de empreitada inicial, data da consignação da obra e ao regime jurídico do ato ou contrato adicional, dado o carácter objetivamente comprovável e juridicamente incontroverso dos referidos elementos informativos.

As eventuais retificações são oportunamente notificadas, por e-mail registado, à entidade titular do dossiê, remetido para o endereço de correio eletrónico previamente fornecido no ato da sua adesão ao sistema, sendo uma cópia do mesmo e do respetivo recibo de registo de saída arquivado no separador "Documentos" do correspetivo dossiê, como a seguir se ilustra.

| 63/2019 Dos      | siês de contratos ac | licionais, criado em 04/06/2019                                                                                                    |
|------------------|----------------------|----------------------------------------------------------------------------------------------------|
| Dados            | S Documento          | (Mostrar/ocultar tuo                                                                                                    |
| <u>E</u> ntidade | - \$                 | DGTC / Correio Electrónico n.º 243/2019-DCC_S, de 4 de Junho de 2019<br>Retificação oficiosa de elementos registados nos formulários eletrónicos incluídos no Dossiê n.º 63/2019            |
| Documentos       | - @                  | MAIL_000243_2019_DCC_S.EML<br>Retificação oficiosa de elementos registados nos formulários eletrónicos incluídos no Dossiê n.º 63/2019                                                      |
| Mapas            |                      | MAIL_000243_2019_DCC_S_RECIBO.EML<br>RECIBO: Retificação oficiosa de elementos registados nos formulários eletrónicos incluídos no Dossiê n.º<br>63/2019 [Registo de saída: 243/2019 - DCC] |
|                  | * \$                 | DGTC / Ofício n.º 242/2019-EXPEDDCC_S, de 4 de Junho de 2019<br>Ofício de Recepção de Processo(s)                                                                                           |
|                  |                      | 🛛 Fecha                                                                                                    |

O acesso ao conteúdo do e-mail e do correspetivo recibo efetua-se mediante a seleção do símbolo que antecede a identificação de cada um deles. A imagem seguinte retrata o teor o recibo comprovativo do ato de registo de saída do e-mail transmitido que, através da escolha do botão "Imprimir", pode ser reproduzido no suporte tradicional (papel).

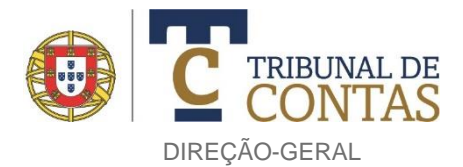

#### Assunto

 

 RECIBO: Retificação oficiosa de elementos registados nos formulários eletrónicos incluidos no Dossié n.º 63/2019 [Registo de saida: 243/2019 - DCC]

 Mensagem

 REGISTO AUTOMÁTICO - NÃO RESPONDA A ESTE EMAIL

 AUTOMATIC REGISTRATION - DO NOT REPLY TO TRIS EMAIL

 Registo de saida de correio eletrónico

 Mensagem original

 Data/hora : 2019-06-04 09:36:03

 Registo nº : 243/2019

 Data/hora : 2019-06-04 09:36:03

 Registo nº : 243/2019

 Data/hora : 2019-06-04 09:36:03

 Comunica-se a V. Exa. que, no âmbito do Dossié n.º 63/2019, o Departamento de Controlo Concomitante procedeu à retificação oficiosa dos dados infra identificados declarados no(s) respetivo(s) formulário(s) por manifesta desconformidade com o teor de documentação nele integrado e ou no processo de visto a que respeita, atribuível a lapso (erro material) desses Serviços no seu preenchimento.

 Assim, procedeu-se à retificação da seguinte informação: » Data da celebração do contrato inicial (aaaa-mm-dd): de "2019-05-11" para "2019-05-07"

 Esta é uma mensagem automática. Por favor, não responda a este e-mail.

 ANUÚSA NUNES AUDITORA COORDEMADOMA Departamento de Controlo Prévio e Concomitante TRIBUNAL DE CONTAS

🛛 Fechar 🛛 昌 Imprimir

Av. da República 65 1050-189 - Lisboa T: +351 217 945 100 E: geral@tcontas.pt